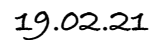

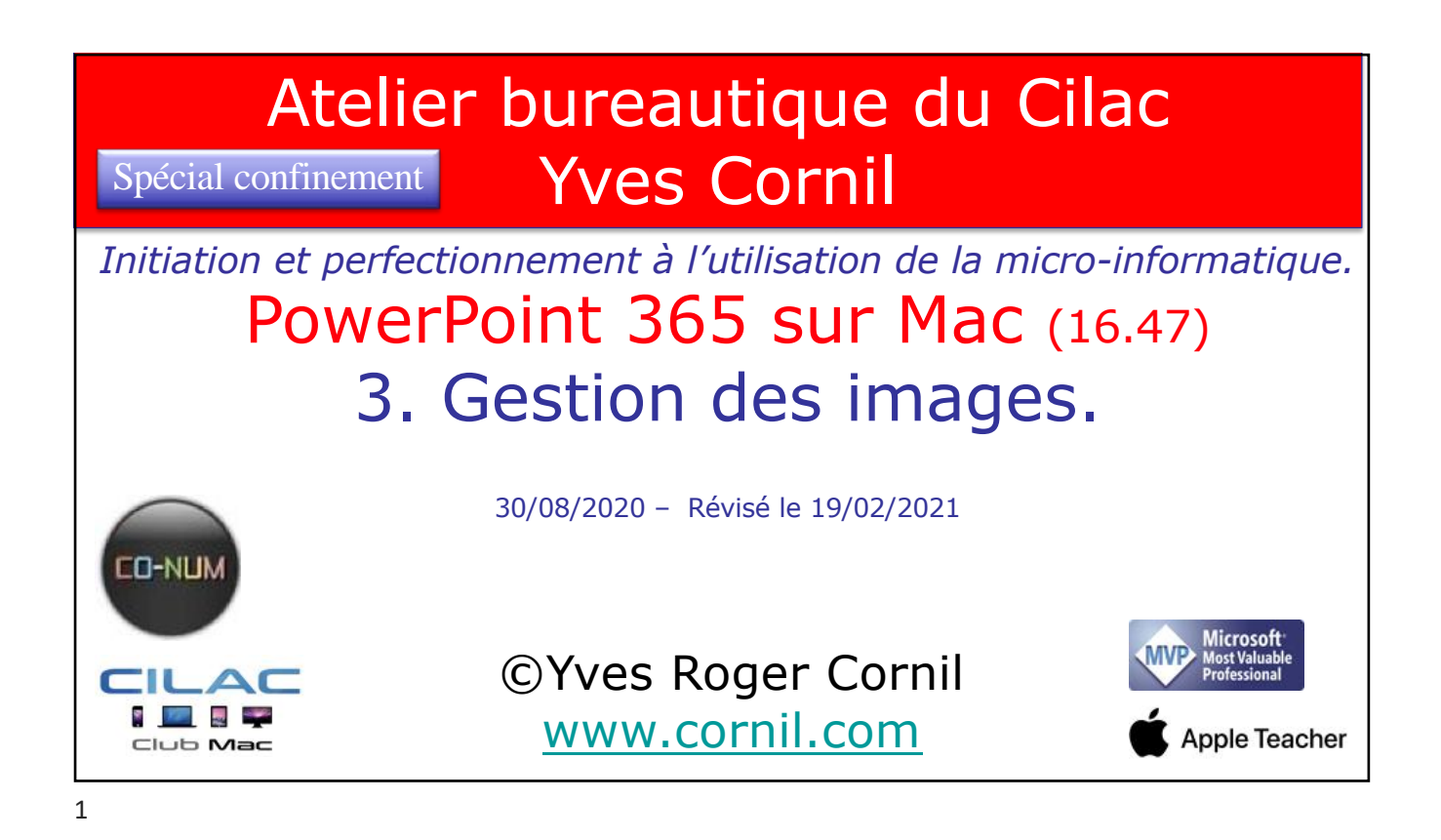

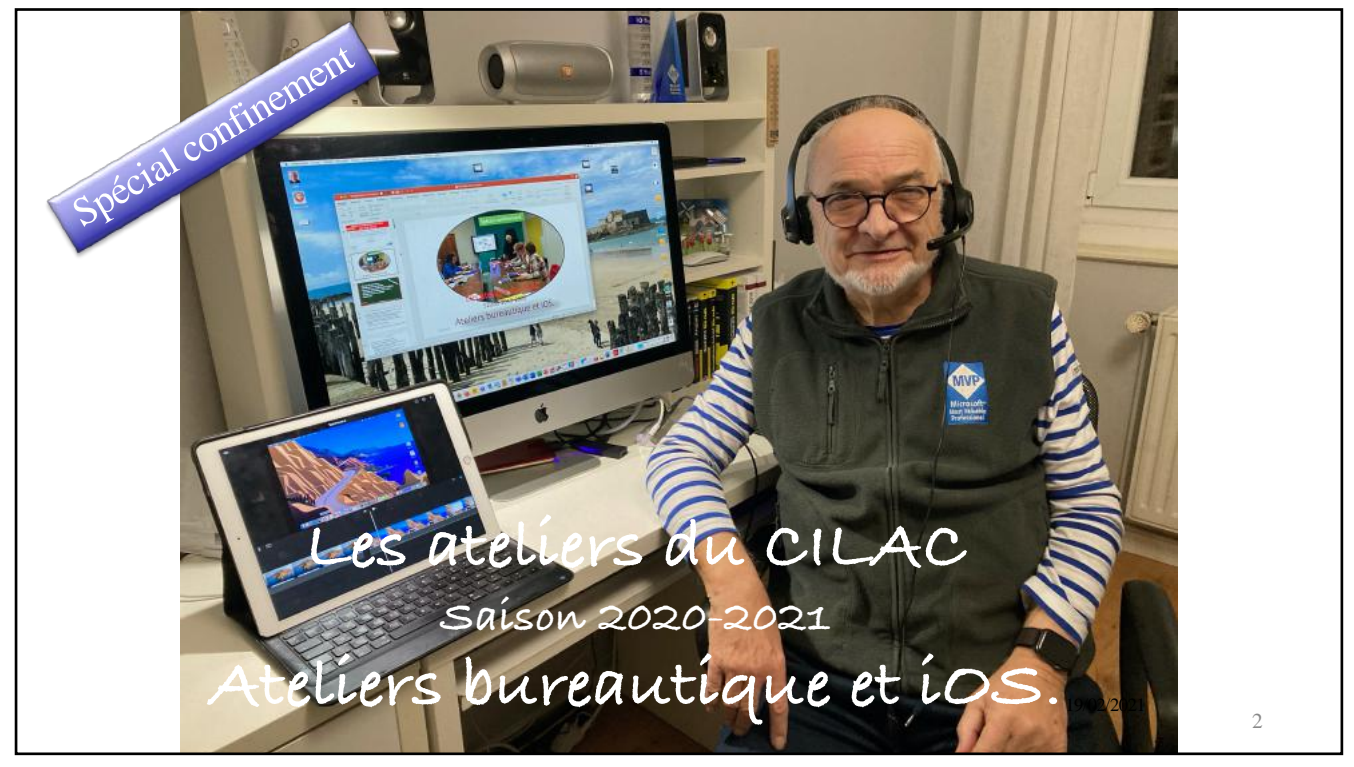

Au programme

- Insérer des icônes.
- Insérer des photos.
- Idées de conception.
- Rogner une photo et agrandir une photo.
- Thotos sur Internet.
- Thotos depuis l'application Thotos.
- Réorganiser des objets.
- Effets artistiques.

• Animer des images.

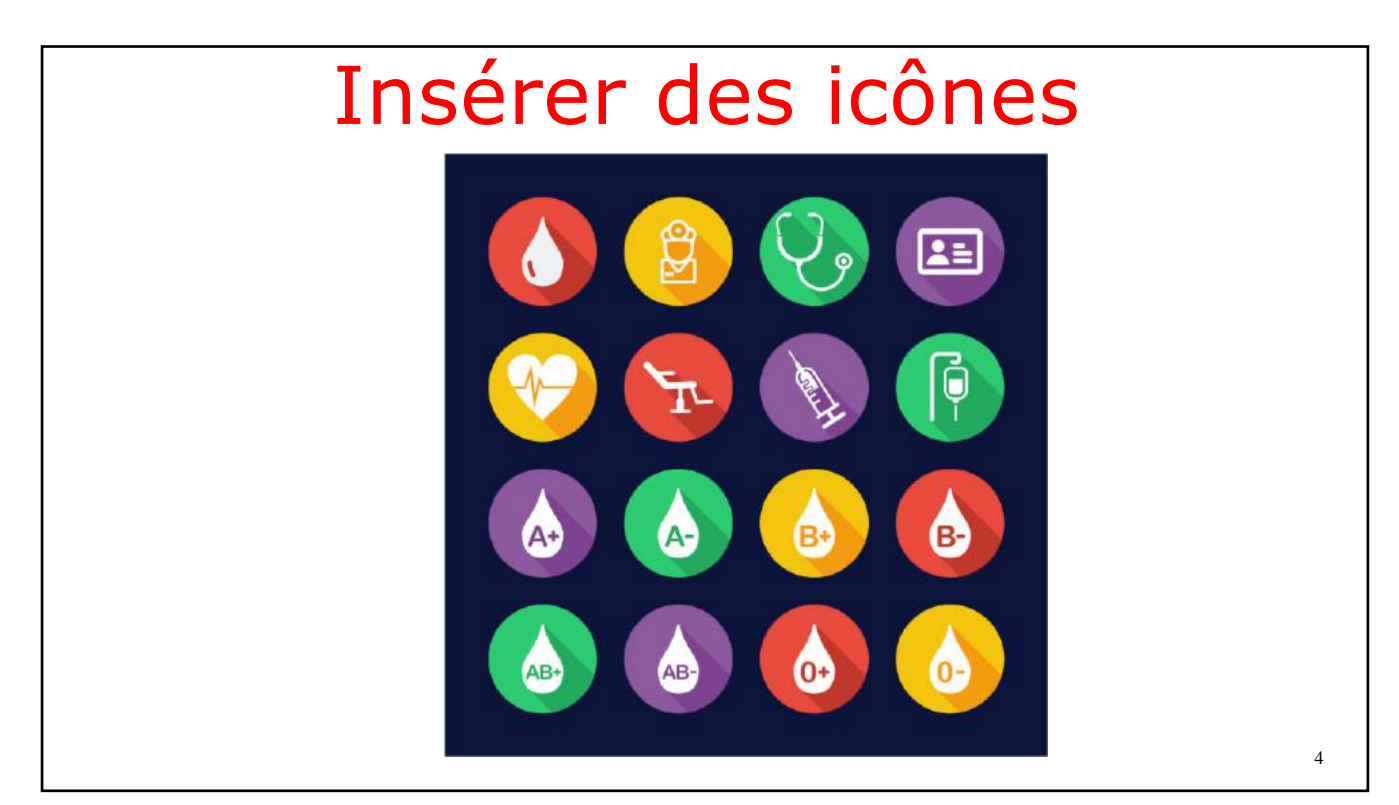

| Coueli Insertion Dessin Création Tran                                                                                                    | Formes Icônes Modèles SmartArt Graphique | Zone En-Mille et Wicodki Cate et A. Numeo de Obi<br>Berte pied de page Trate | et Guation Sym<br>Symbolee<br>Images ©  | Partager    | Commentaires<br>  ↓ < )) ↓<br>e Audio<br>Mise en for |
|----------------------------------------------------------------------------------------------------|------------------------------------------|------------------------------------------------------------------------------|-----------------------------------------|-------------|------------------------------------------------------|
|                                                                                                    | Illustrations                            | titre                                                                        | Images                                  | Icônes      | ~                                                    |
| Liegon chi piLAC                                                                                                    |                                          |                                                                              | Icônes de                               | e recherche |                                                      |
| Anutes de planes     Alde de senegétes     Alde de senegétes     Anyon seu plate d'aquesde se plate                                                                          |                                          |                                                                              | Nourma                                  | er C        | ommerce>                                             |
| <ul> <li>Paters van journa.</li> <li>Paters Saynie Cappiloutien Plates.</li> <li>Risnganien der Plytik.</li> <li>Affete anterlagens.</li> <li>Ginium der Innigen.</li> </ul> |                                          |                                                                              | ÷                                       | Cor         |                                                      |
|                                                                                                    |                                          |                                                                              | 1000-0-0-0-0-0-0-0-0-0-0-0-0-0-0-0-0-0- |             |                                                      |
|                                                                                                    |                                          |                                                                              | 8                                       | Ø           | $\neg \cdot$                                         |
|                                                                                                    |                                          |                                                                              | ~~~~                                    | 5           | +7                                                   |
|                                                                                                    |                                          | 4                                                                            | +                                       | +           |                                                      |
| Instrer des photos                                                                                                    |                                          |                                                                              | 8                                       |             | 8                                                    |
| Clique                                                                                                    | : pour ajouter des notes                 |                                                                              | - Ann                                   | ulor        |                                                      |

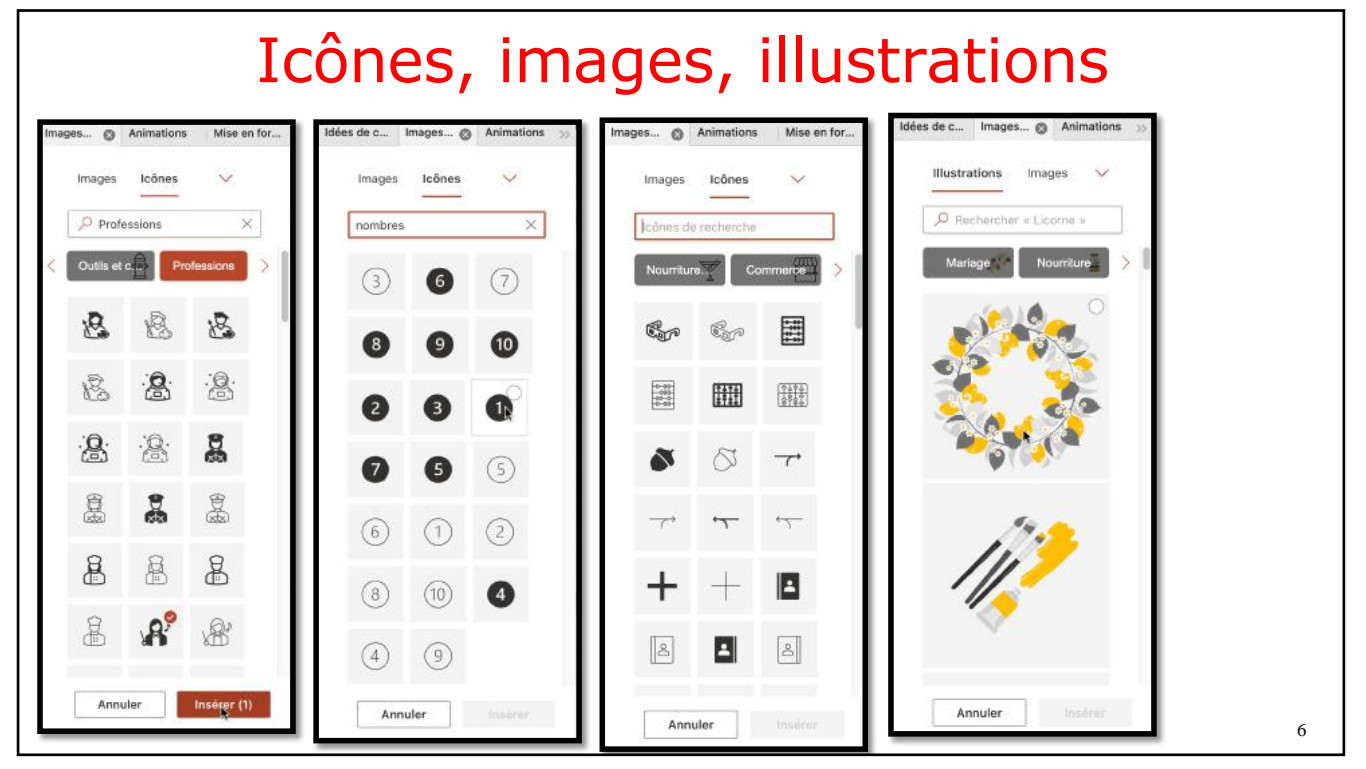

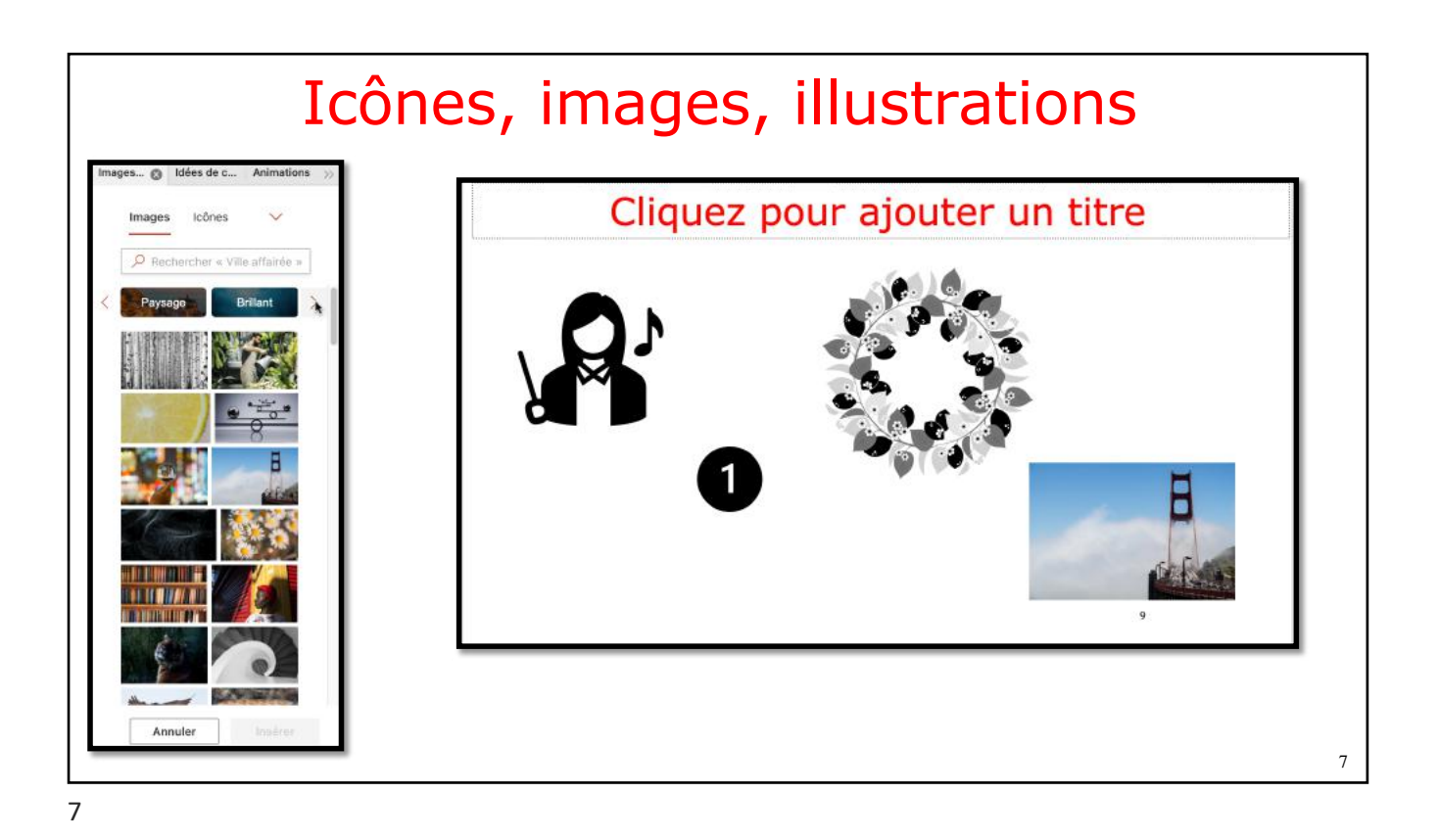

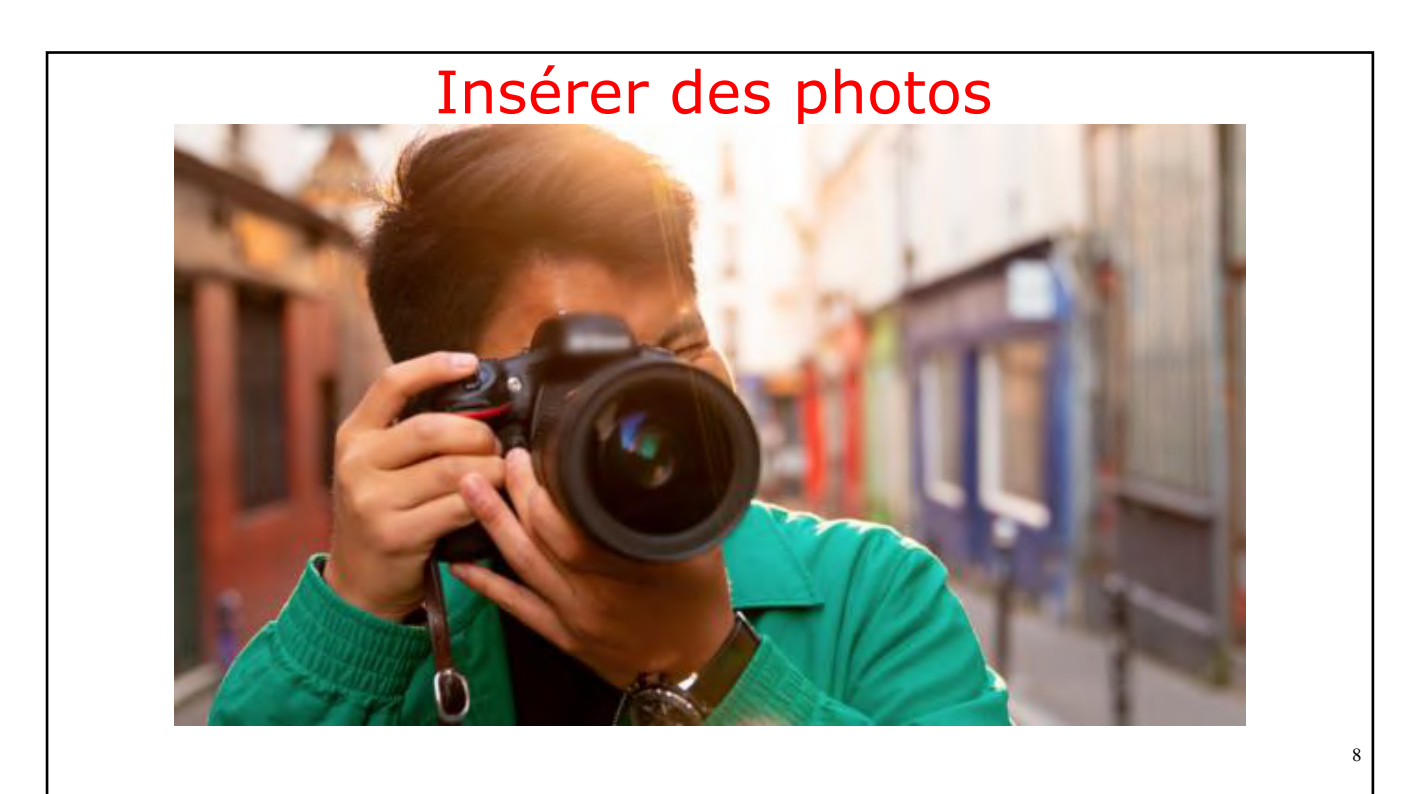

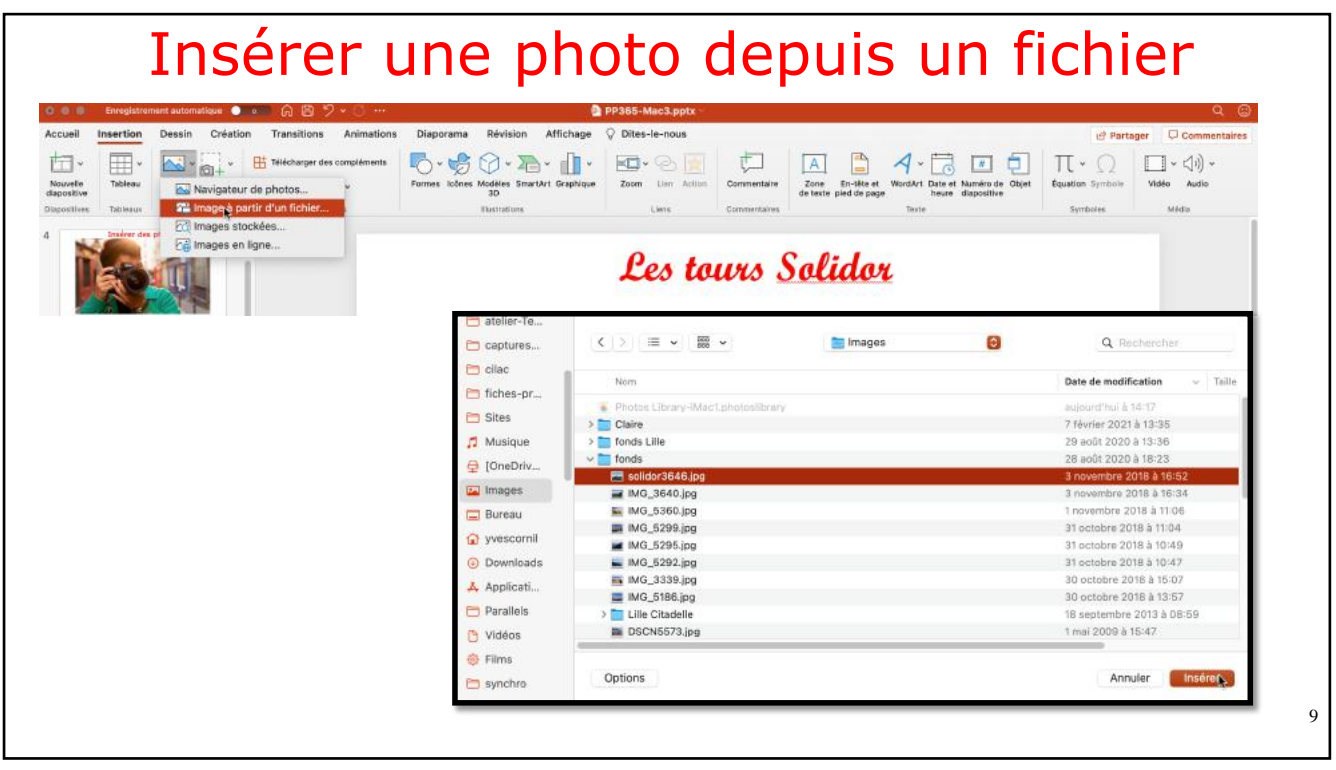

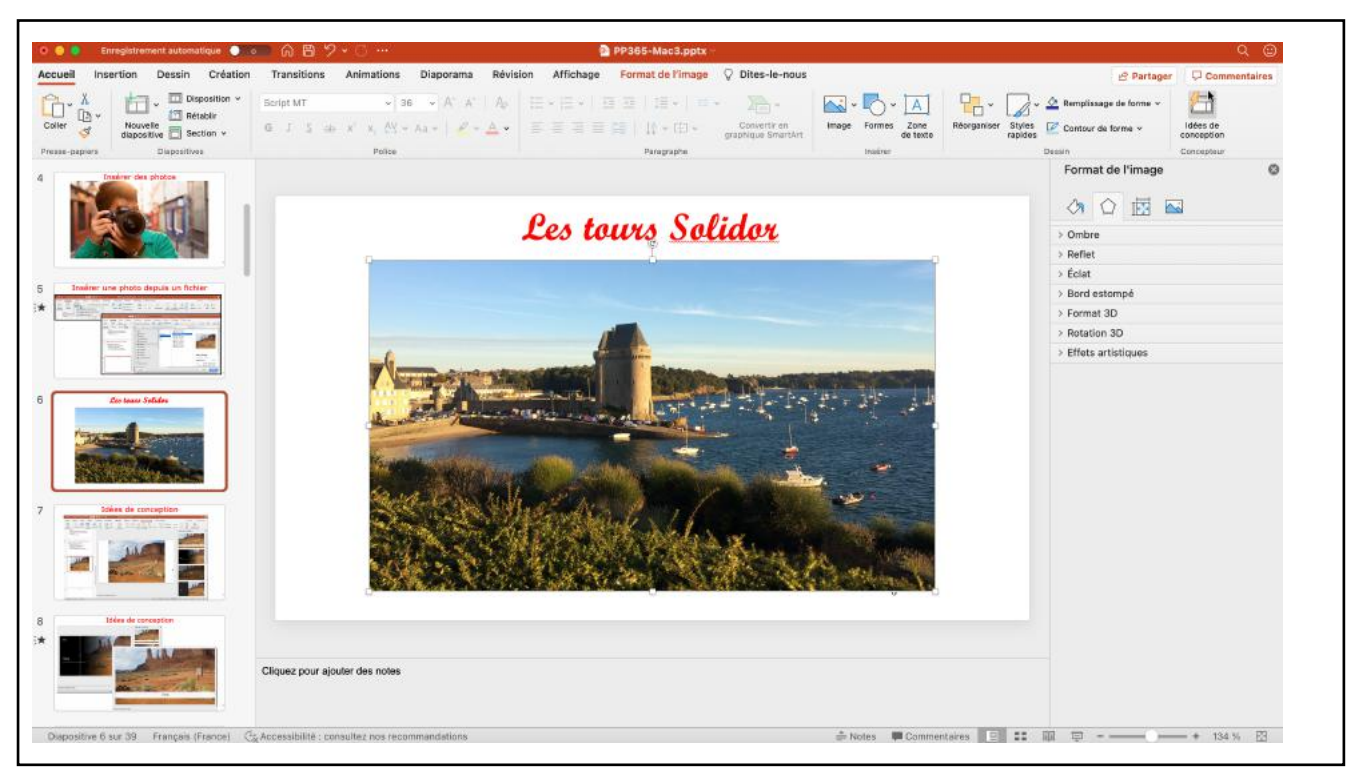

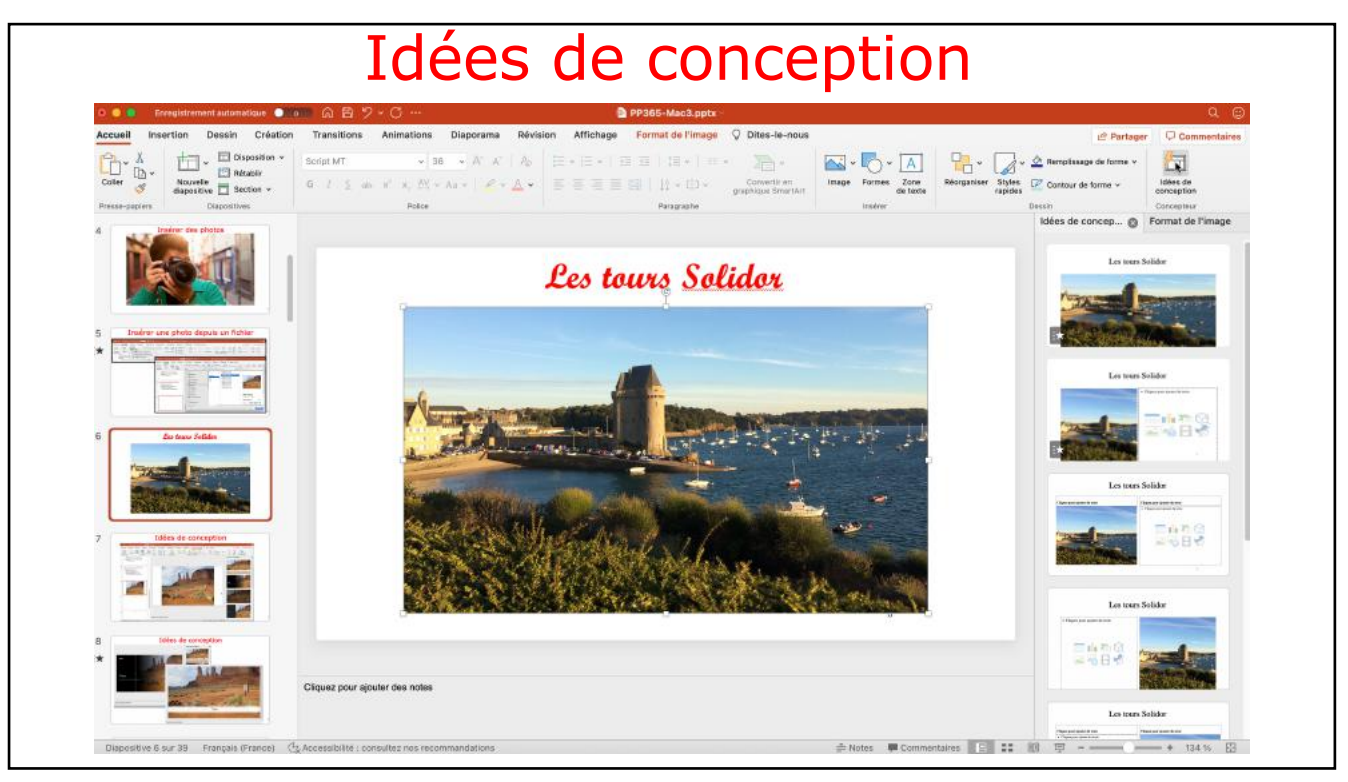

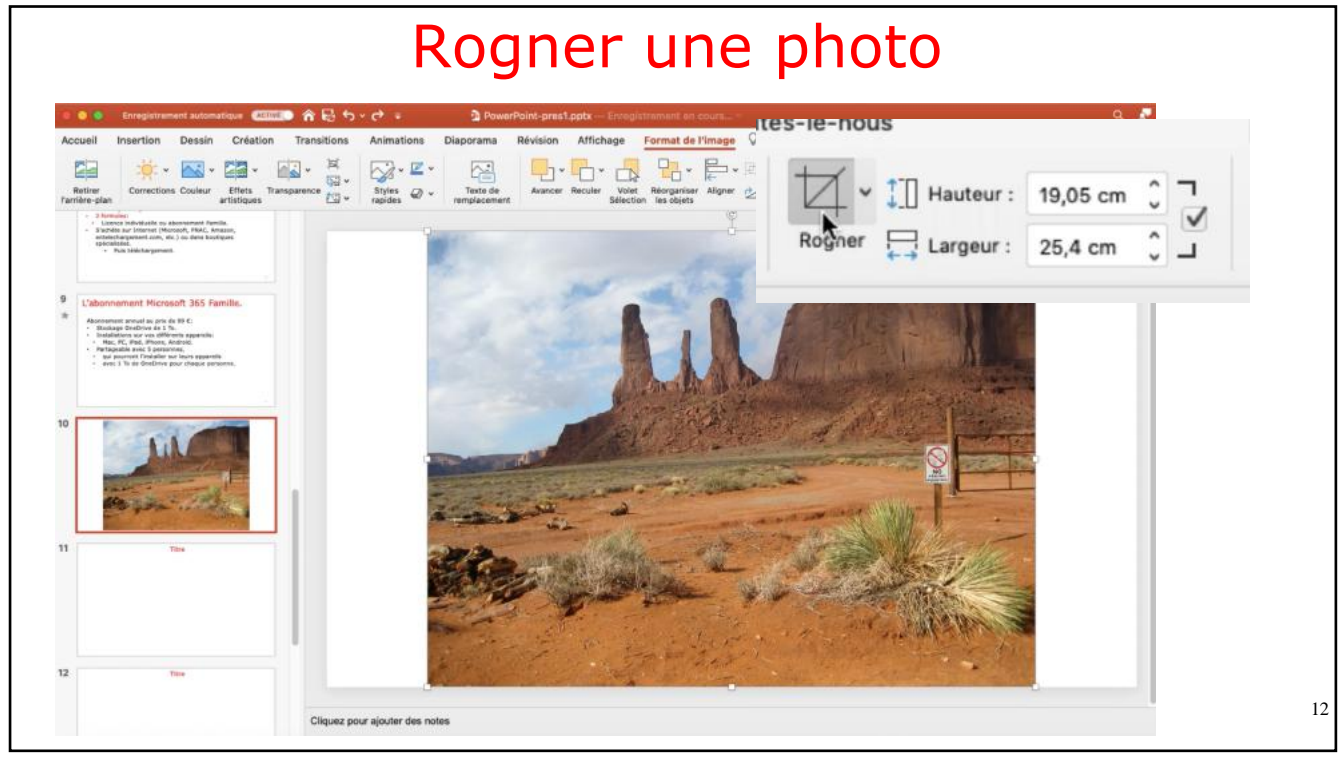

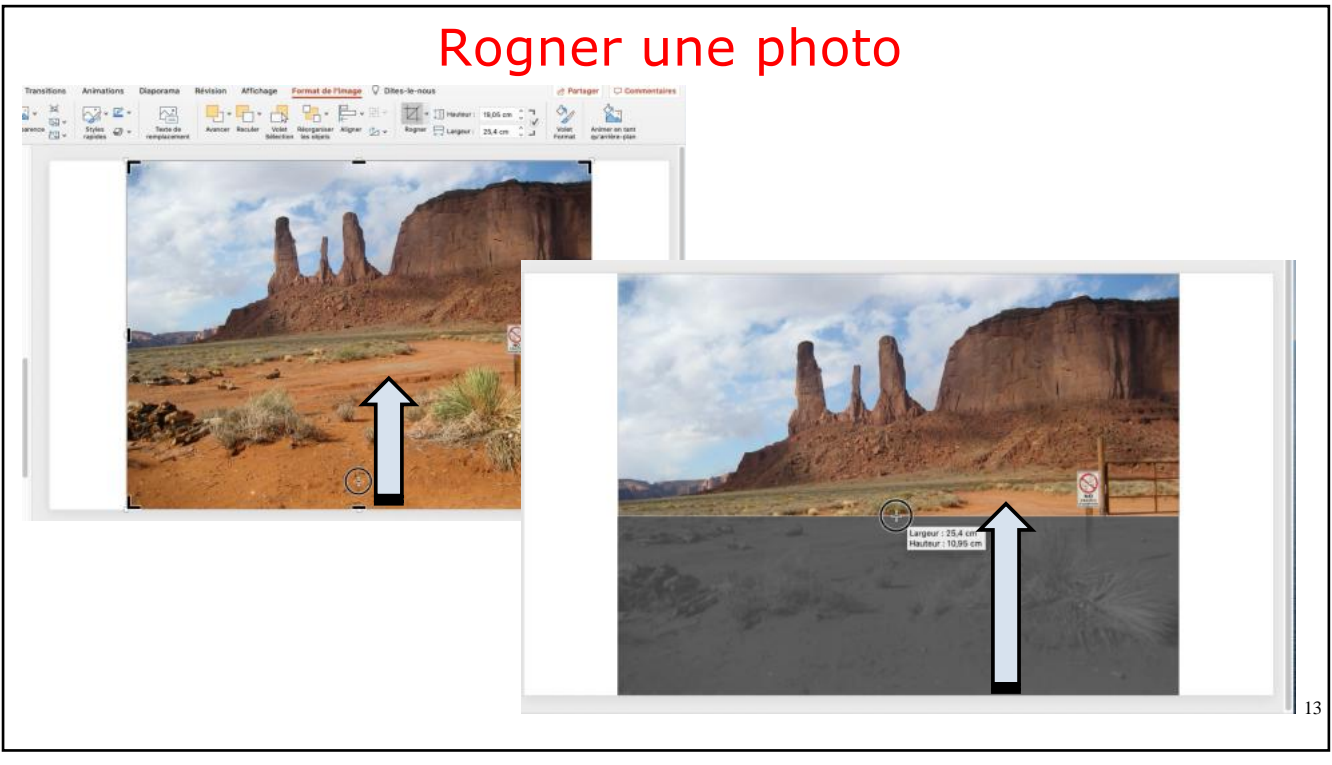

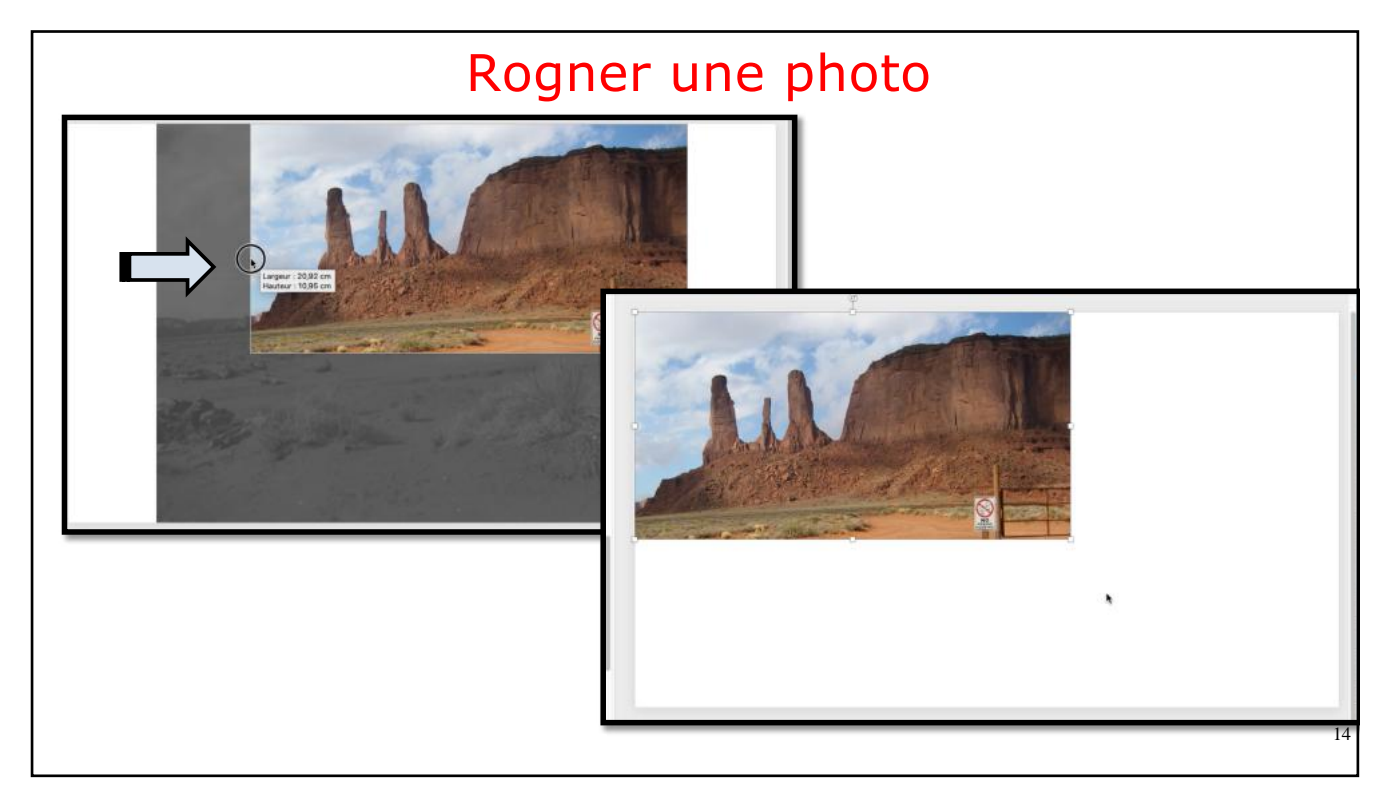

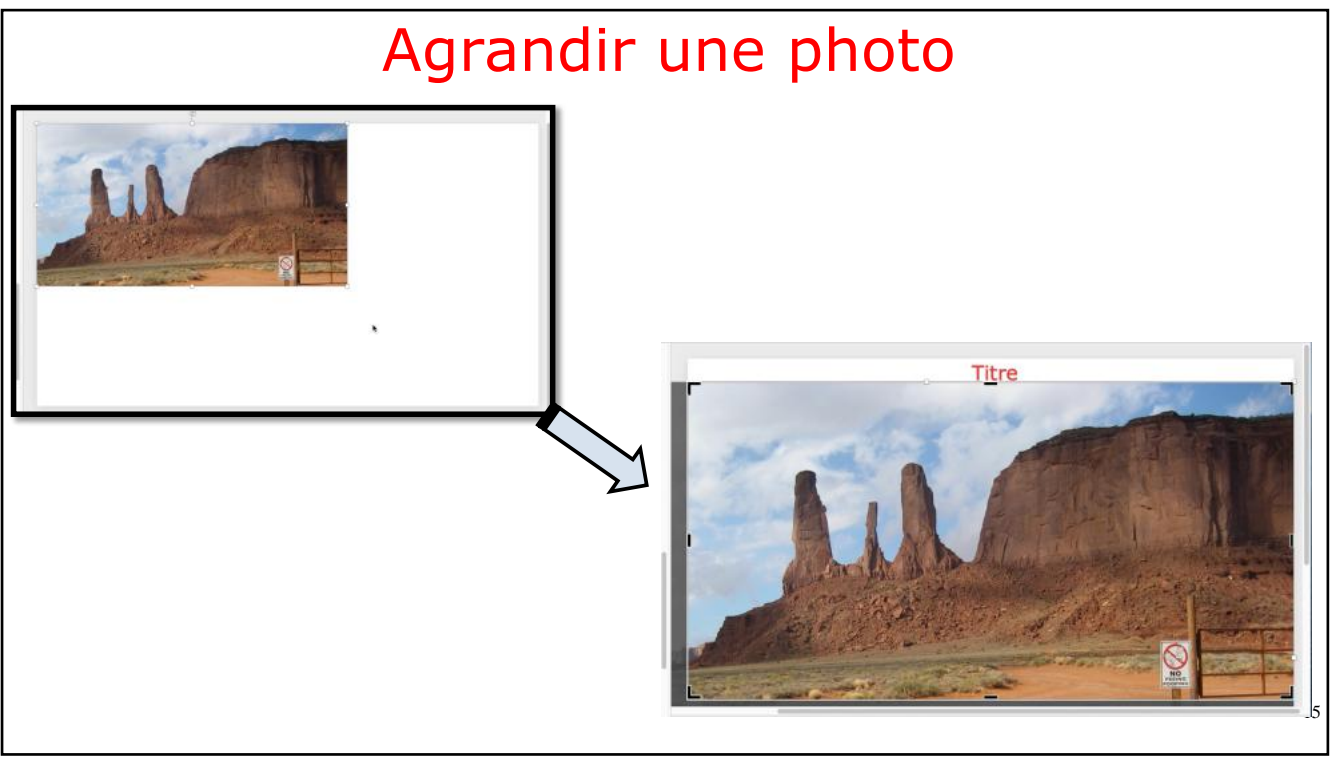

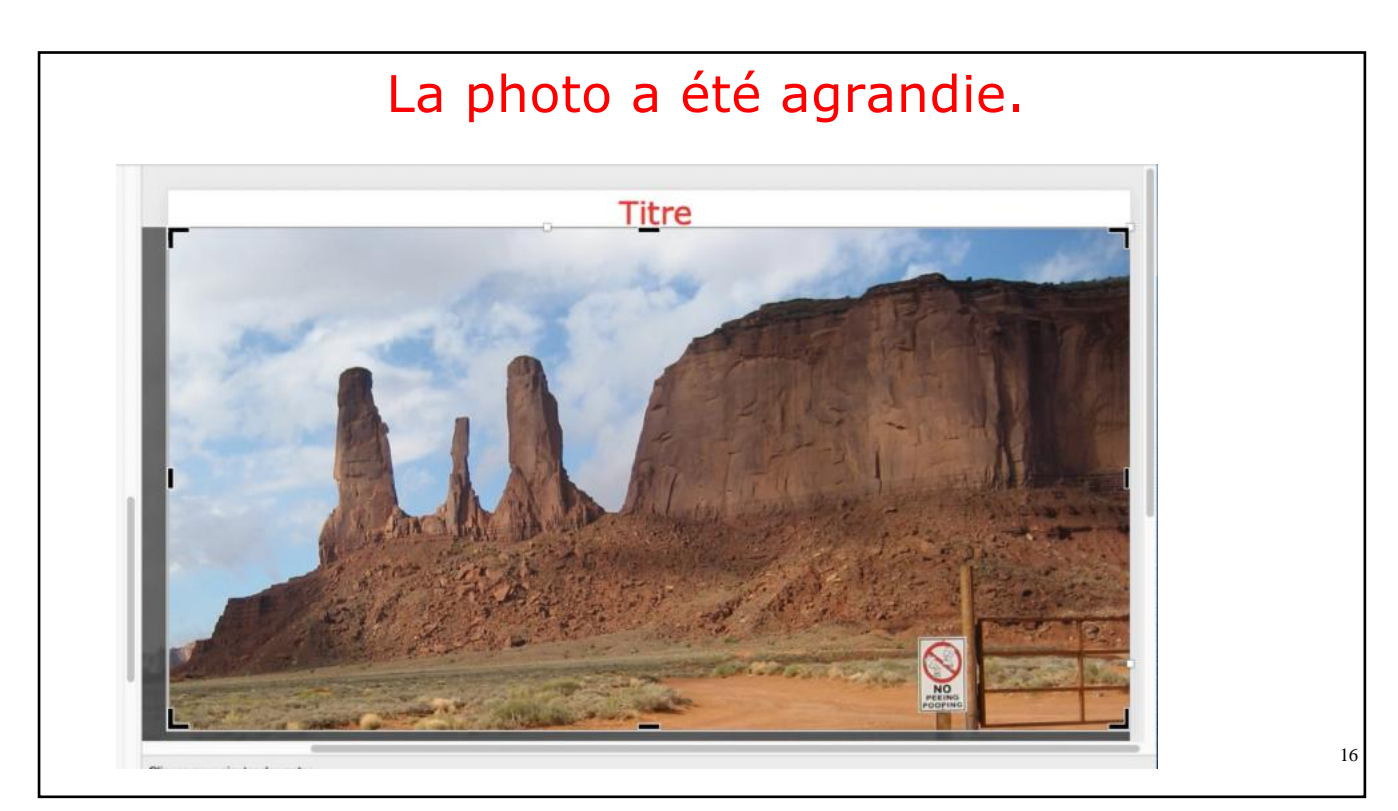

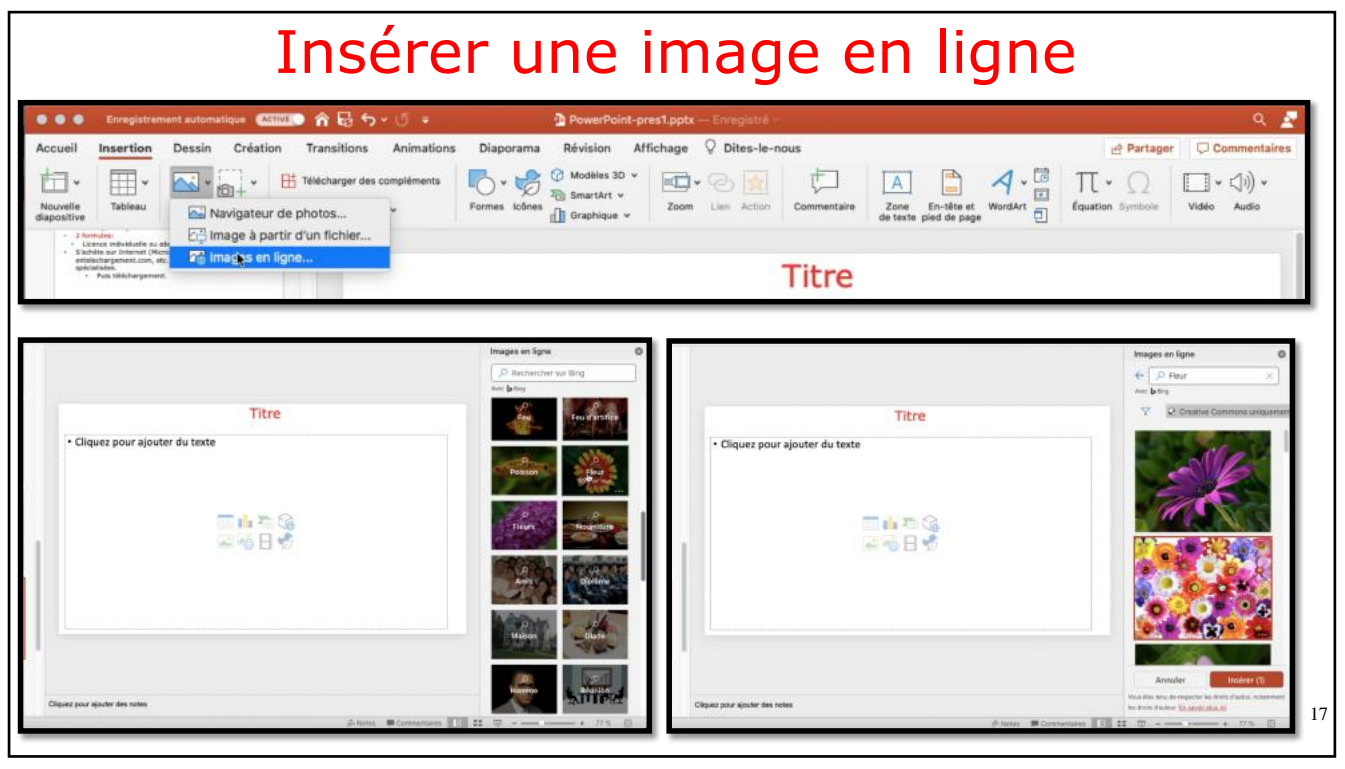

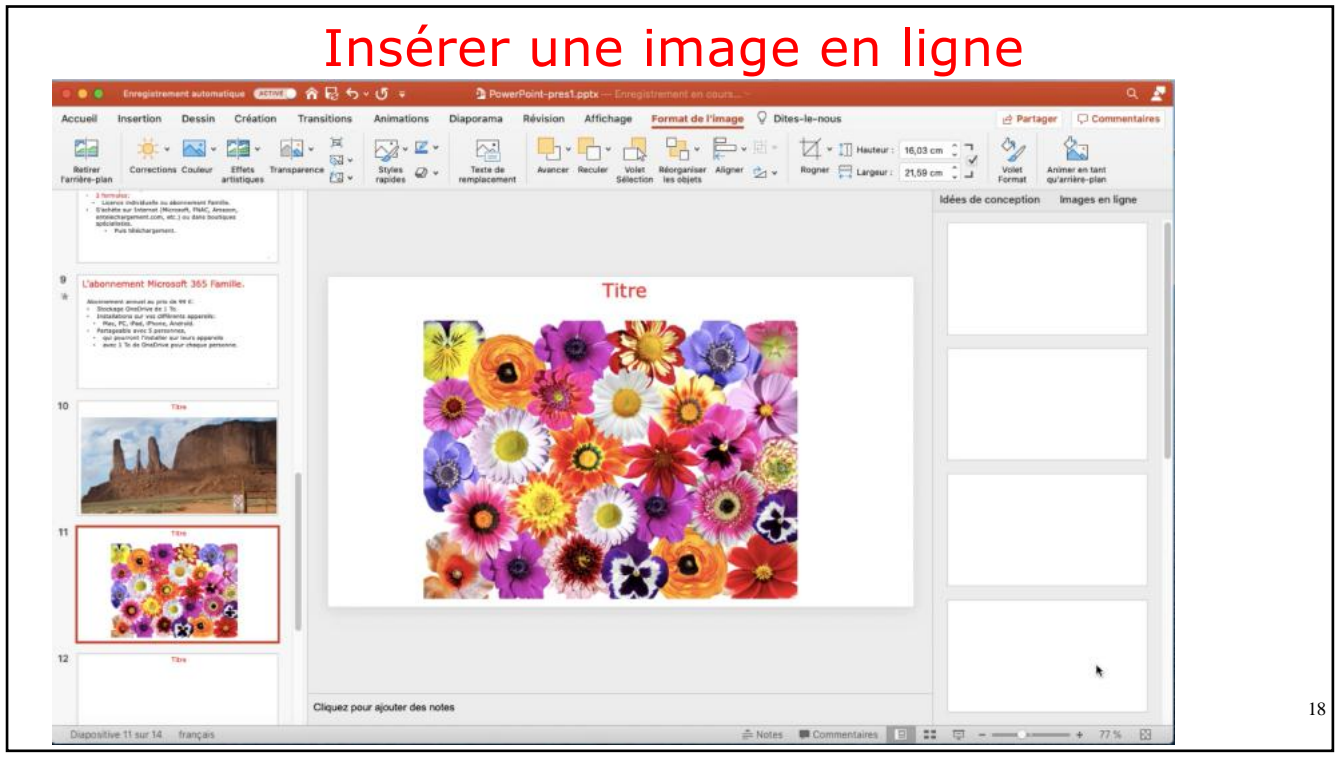

|                                         | Re                                  | che                   | ero                                  | che                 | er                      | un           | e      | р                      | hot              | 0 5     | Sur               | In           | ter                           | net              |                      |     |   |
|-----------------------------------------|-------------------------------------|-----------------------|--------------------------------------|---------------------|-------------------------|--------------|--------|------------------------|------------------|---------|-------------------|--------------|-------------------------------|------------------|----------------------|-----|---|
| Firefox                                 | Fichier Édition                     | Affichage H           | Historique                           | Marque-p            | ages Ou                 | tils Fenêtr  | e Alde |                        | _                | 0       | <u>।</u><br>10 हा | 🚽 96 % 📖     | Sam. 22 a                     | ioût à 13:23 Y   | ves Cornil           | Q : | Ξ |
| ↔ ♂ @ @                                 |                                     | Q photographe         |                                      |                     |                         |              |        | ÷                      | IIN (C)          |         |                   | ≡            |                               |                  |                      |     |   |
| Q Les plus visité b apparei             | s 😻 Débuter avec Firefi<br>il photo | photogr<br>Q photogr  | aphe — Re<br>aphe <mark>célèb</mark> | chercher avec<br>re | : Bing                  |              |        |                        |                  |         |                   |              |                               | - E Information  | 105 11               |     |   |
| S Firefox                               | Fichier Édition                     | Affichage H           | Historique                           | Marque-p            | ages Ou                 | itils Fenêtr | e Aide |                        |                  | 0 4     | 19 0 <del>?</del> | 🖵 96 % 🔳     | <ul> <li>Sam. 22 a</li> </ul> | aoûtà 13:23 1    | ves Cornil           | ٩   | E |
| ← → C <sup>4</sup><br>¢ Les plus visité | 6 S S Débuter avec Firefo           | © & ≠<br>∞ ⊕ annuaire | https://www                          | .bing.com/s         | search?for<br>) capca 📄 | m=MOZLBR/    | &pc=MO | Zi&q=pho<br>Google Map | ographe          | Ф моб С | MacGe 🛅 Mes       | sites 🖨 SNCI | 🖂 🏠                           | SL 🗎 Information | lil\ ⊡<br>s 🙀 ios 11 | 3   | ≡ |
| 6                                       | photographe                         |                       |                                      |                     |                         |              | Ş      | ତ                      |                  |         |                   |              | Con                           | nexion 25        | 8 =                  | =   |   |
|                                         | TOUT IMAGES                         | VIDÉOS                | CARTES                               | ACTUA               | LITÉS                   | SHOPPING     | À PRO  | XPOS DES R             | ÉSULTATS DE RECR | HERCHE  |                   |              |                               |                  |                      |     |   |
|                                         |                                     |                       |                                      |                     |                         |              |        |                        |                  |         |                   |              |                               |                  |                      |     |   |
|                                         |                                     |                       |                                      |                     |                         |              |        |                        |                  |         |                   |              |                               |                  |                      |     |   |
|                                         |                                     |                       |                                      |                     |                         |              |        |                        |                  |         |                   |              |                               |                  |                      |     |   |

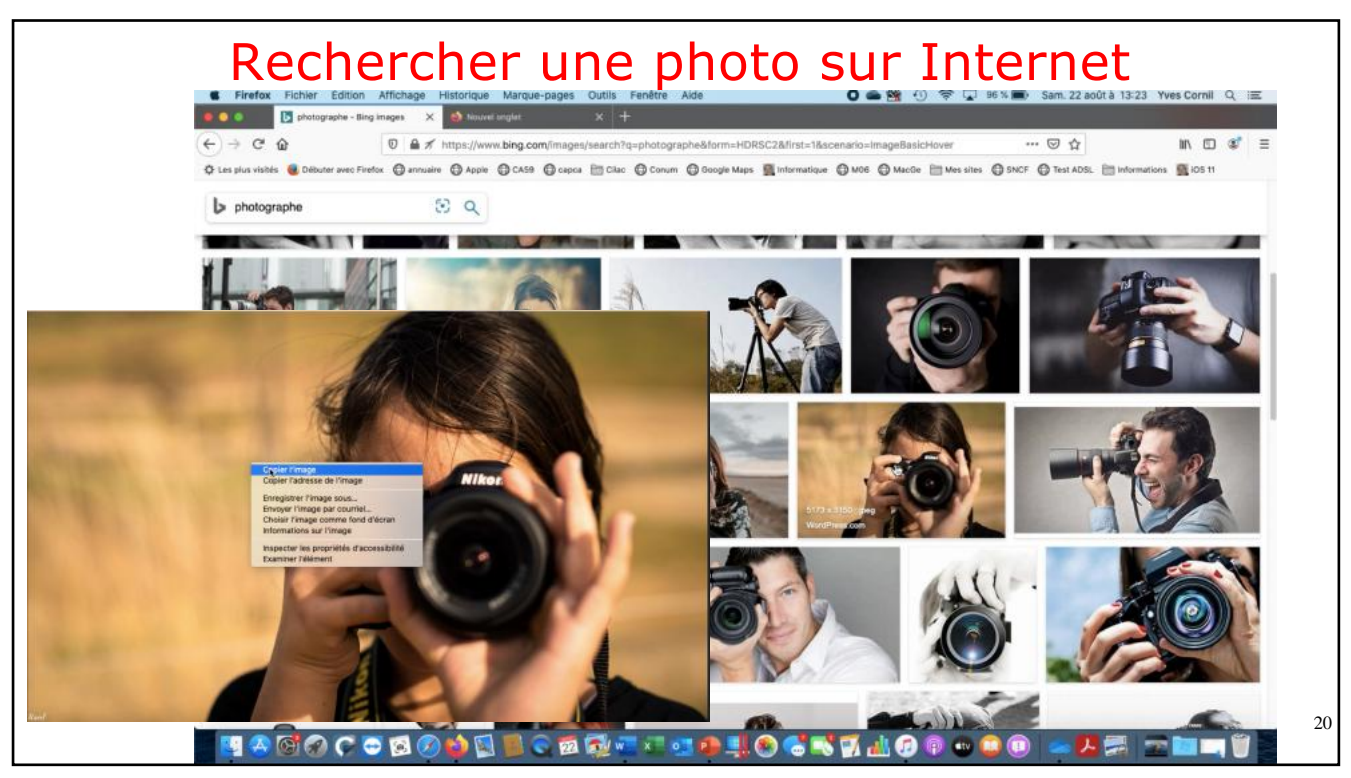

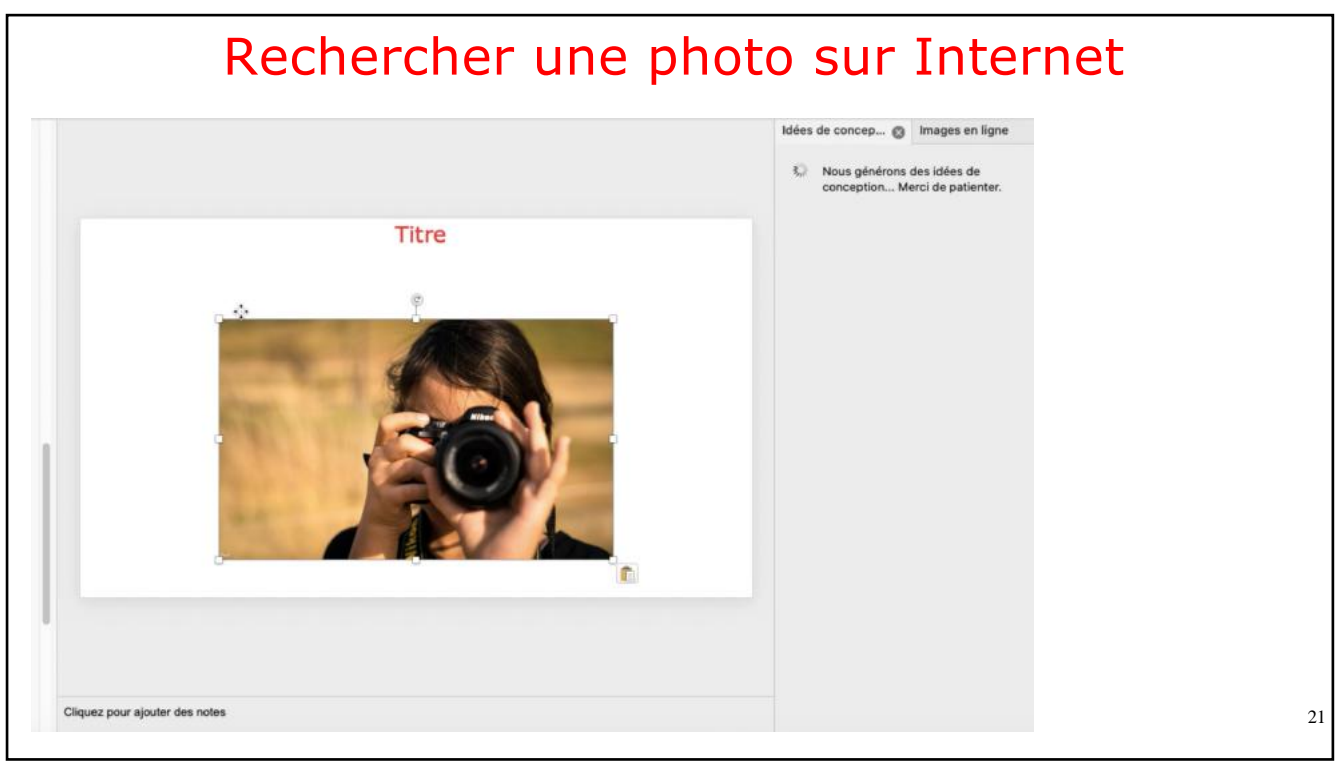

21

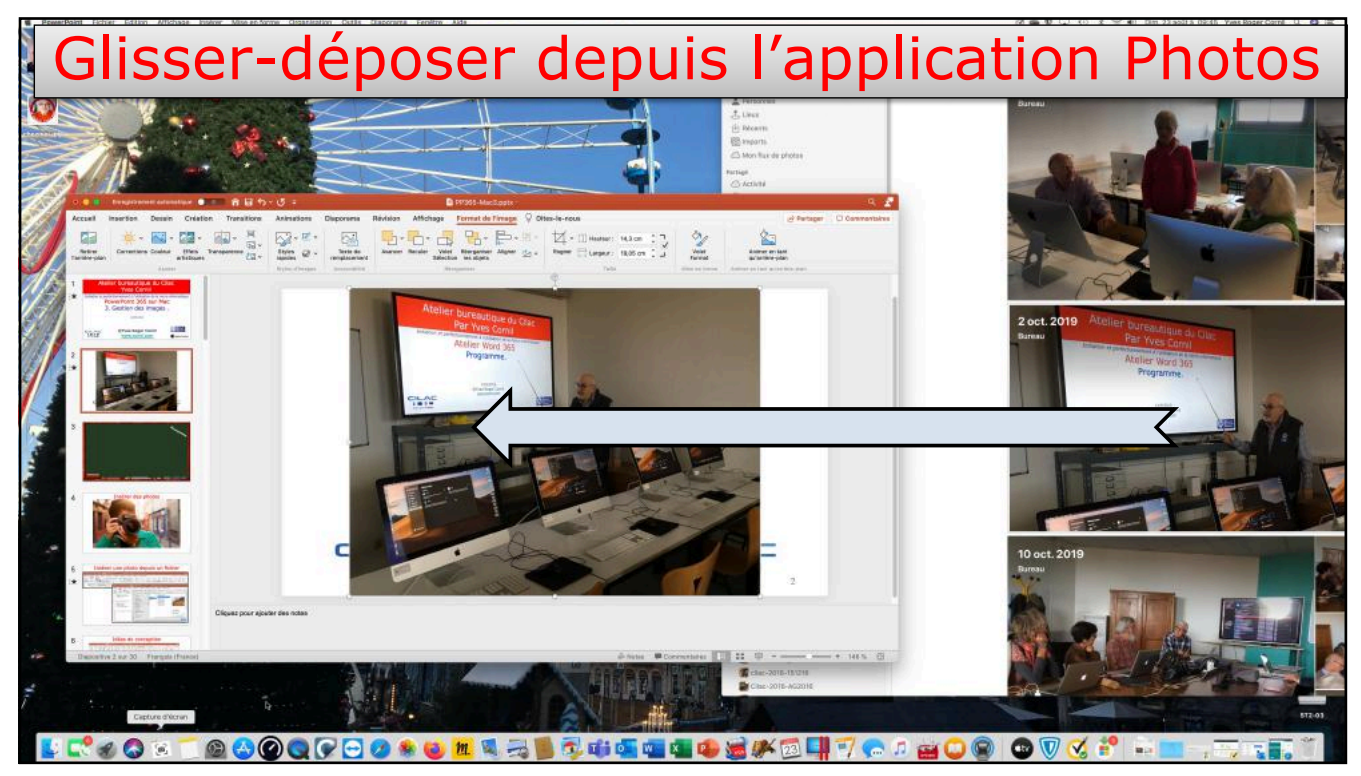

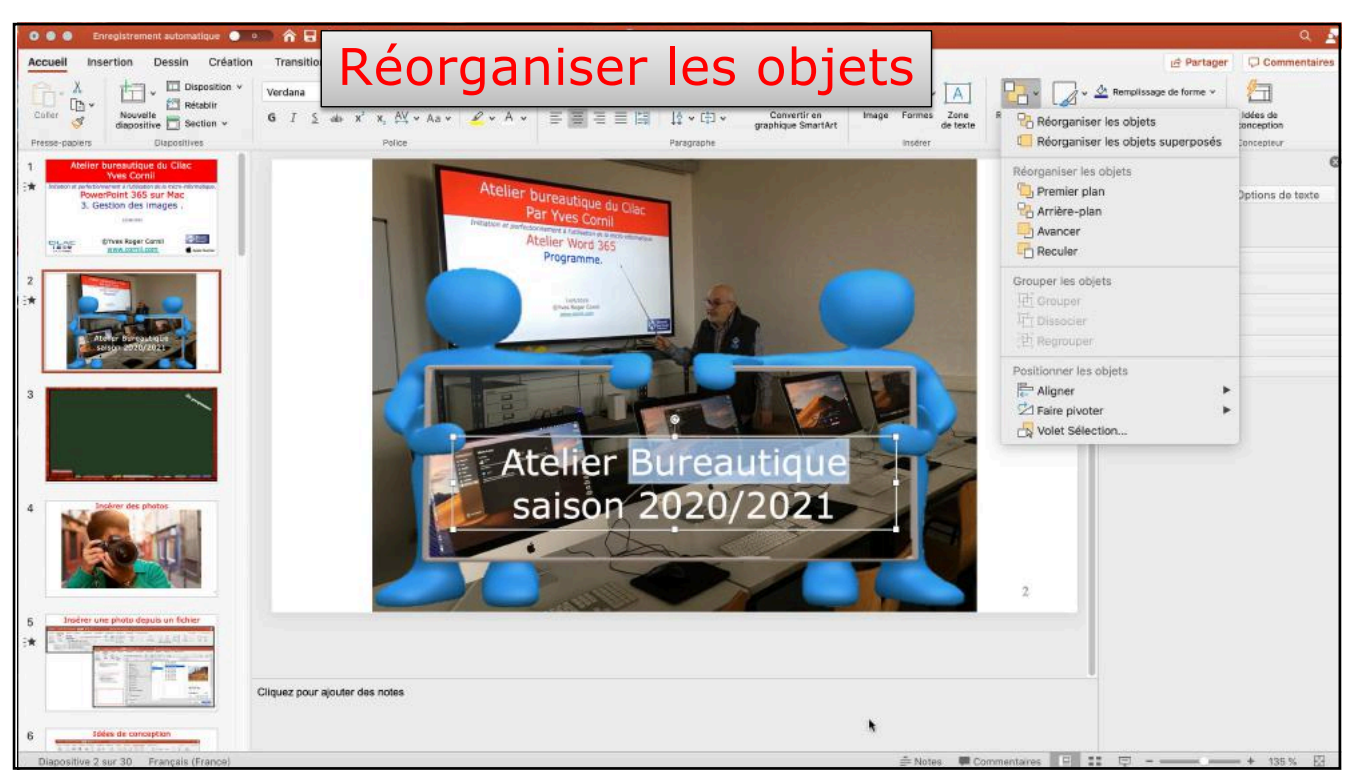

23

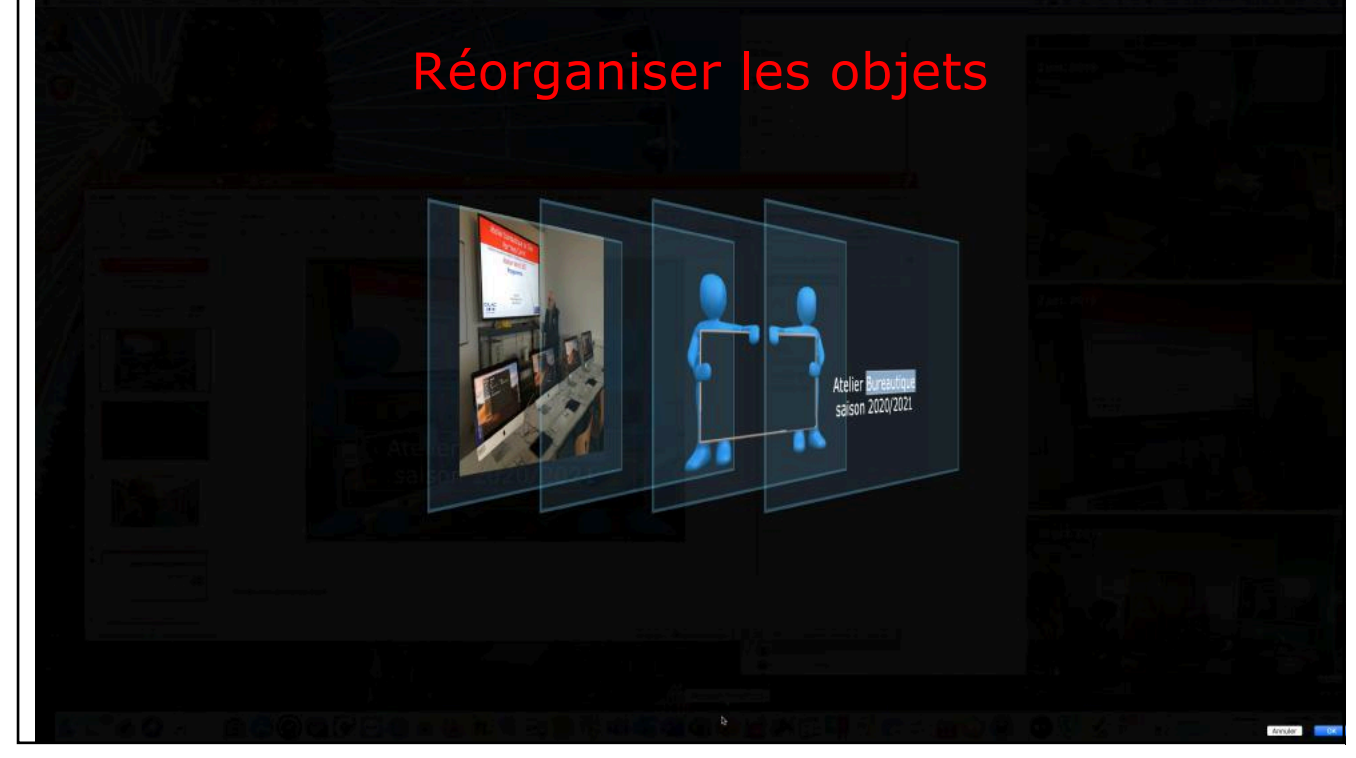

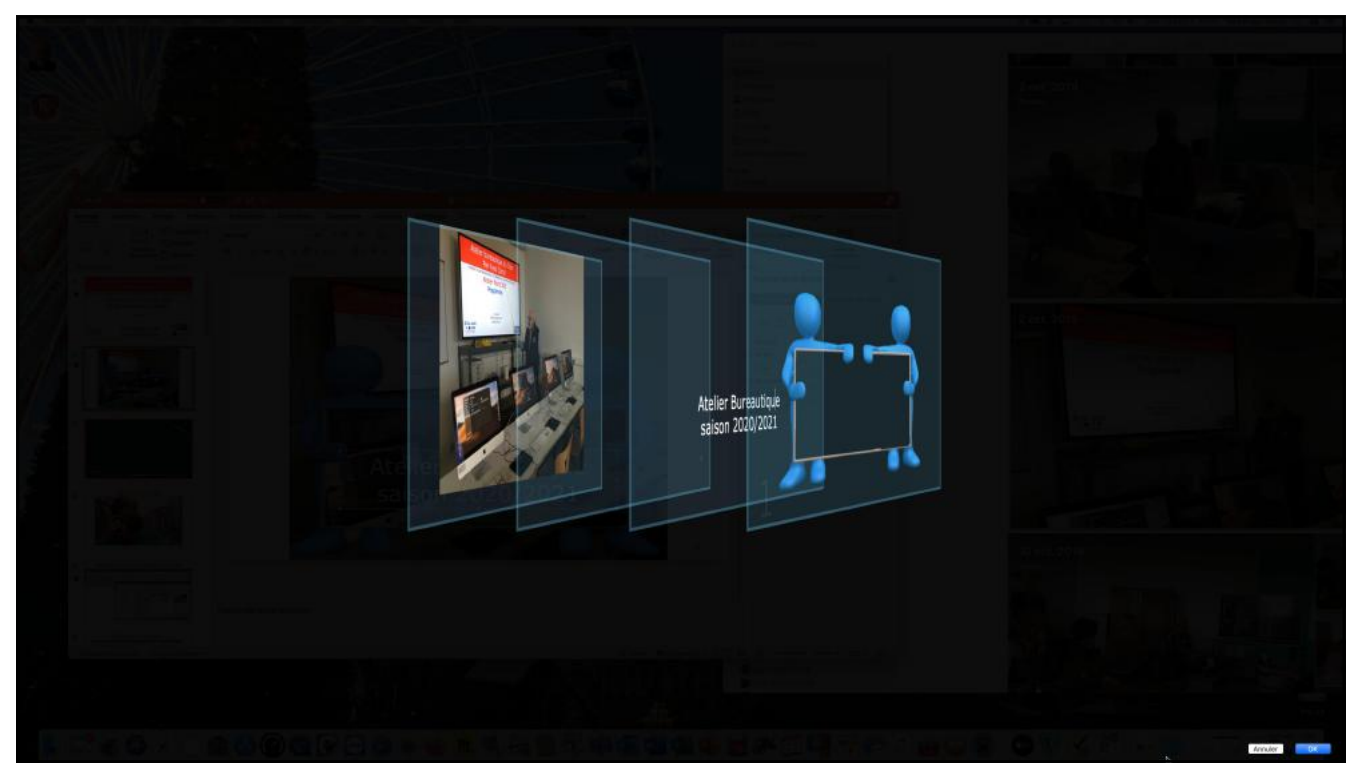

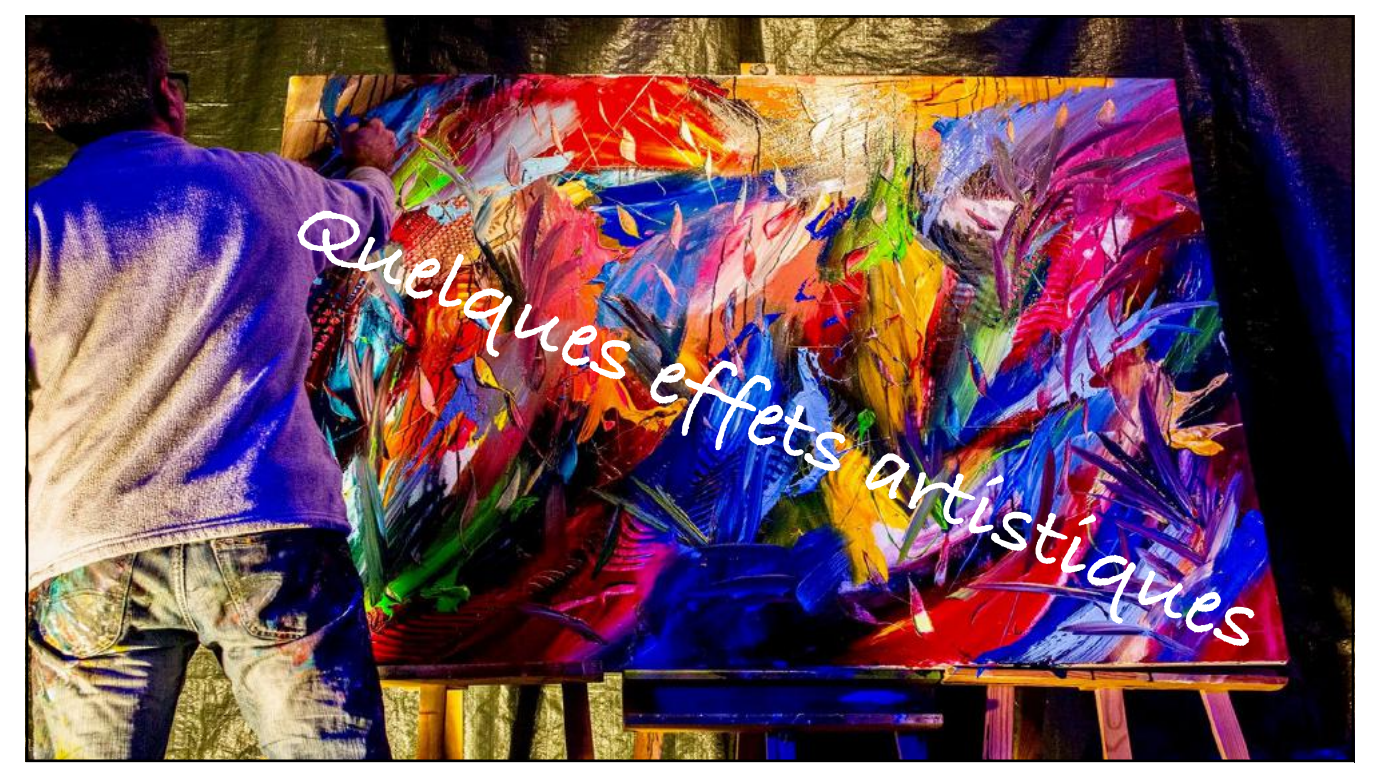

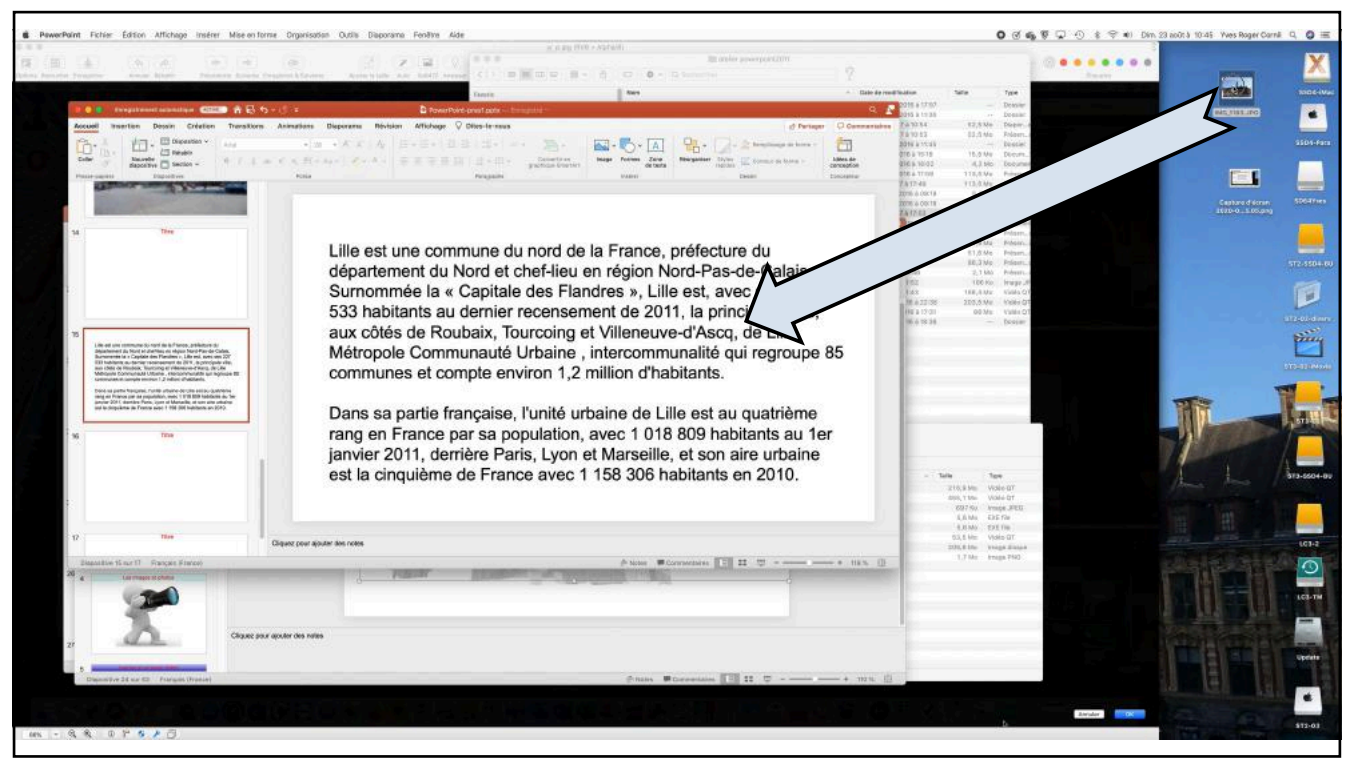

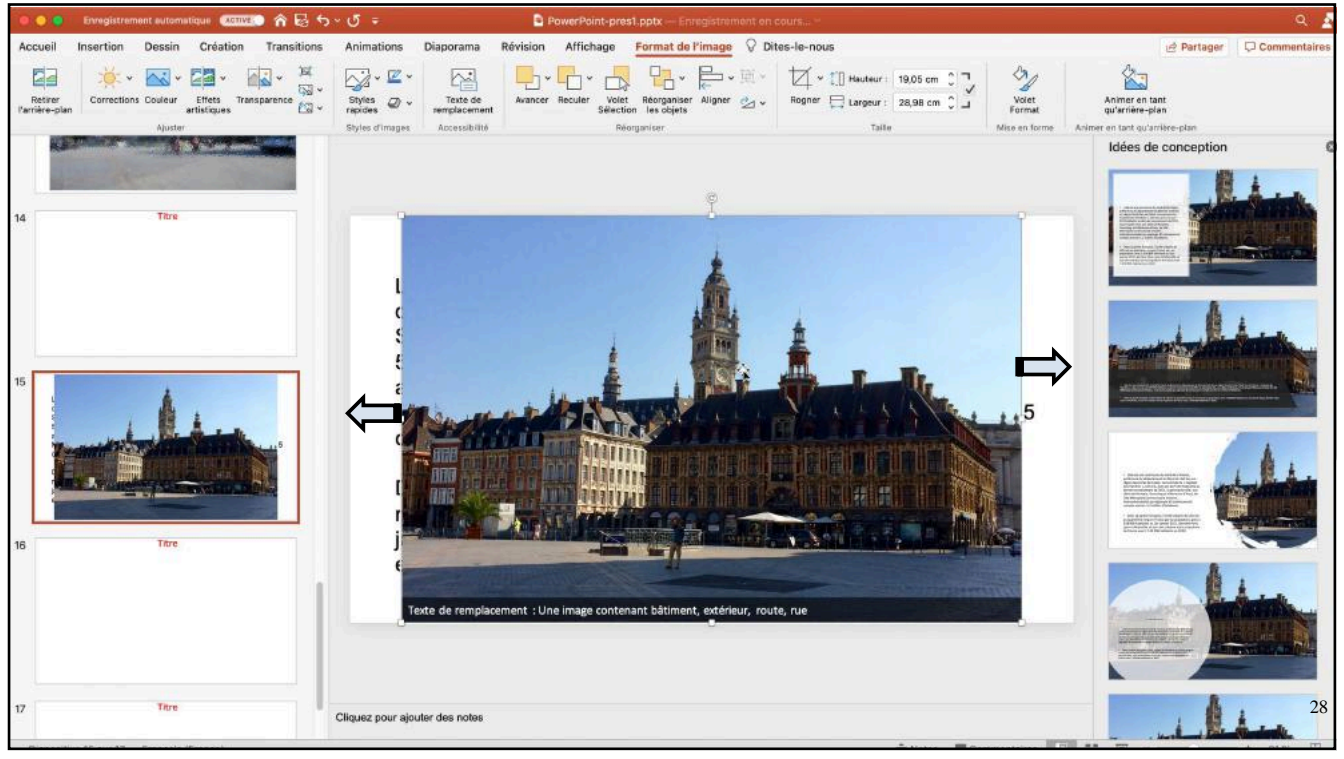

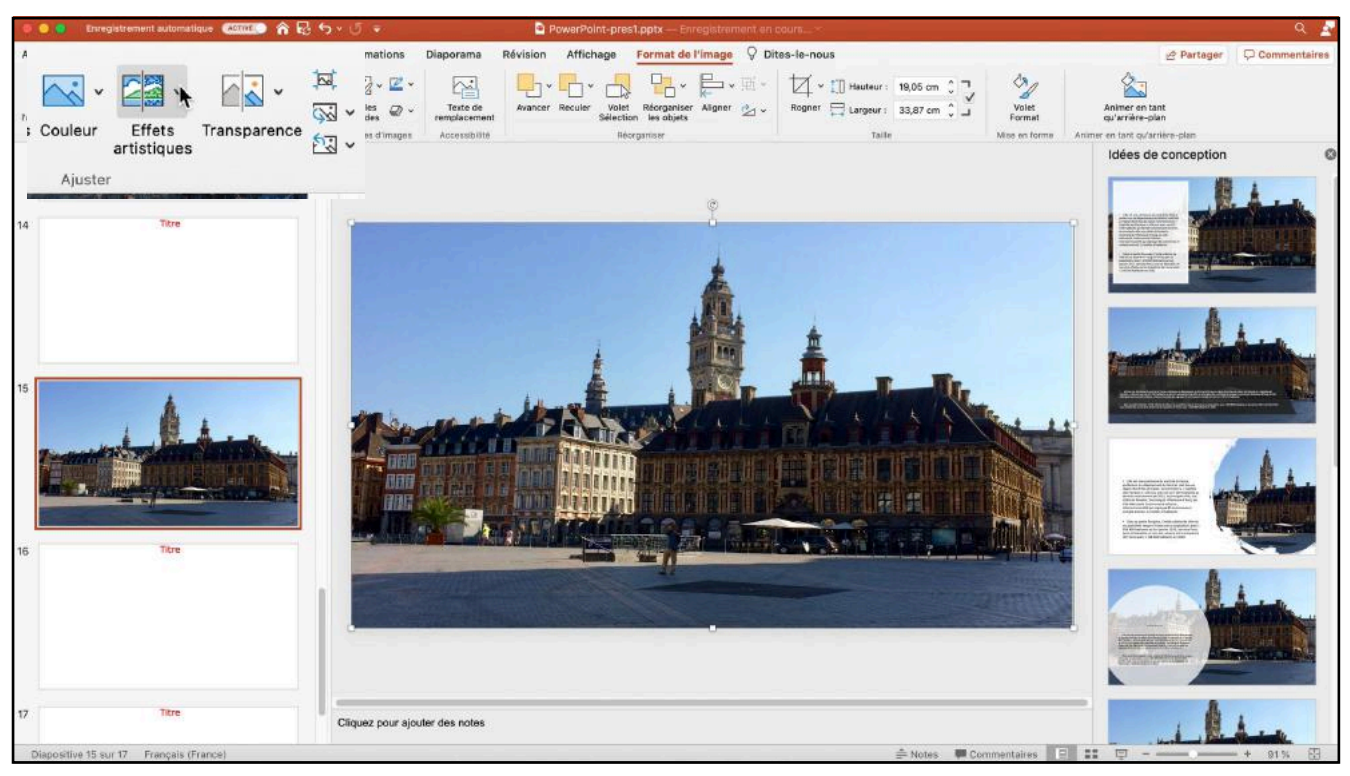

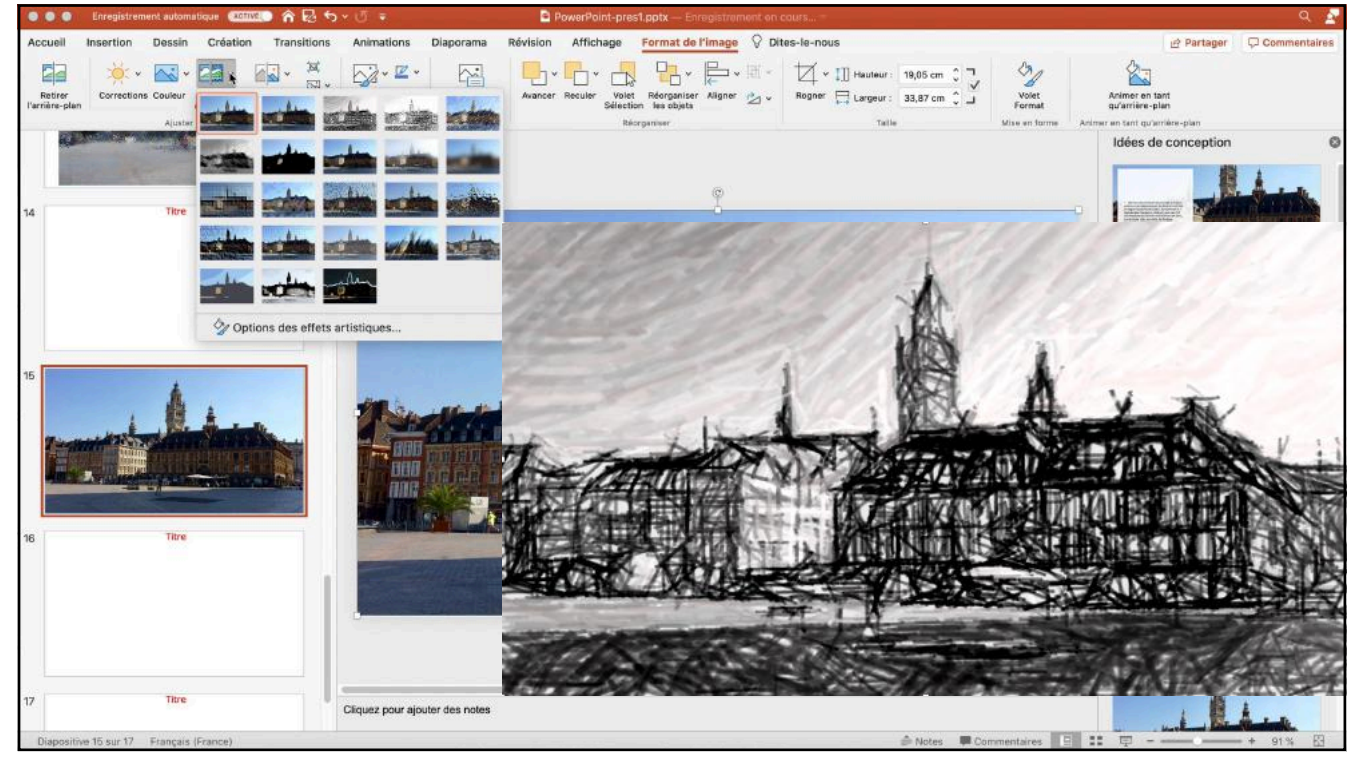

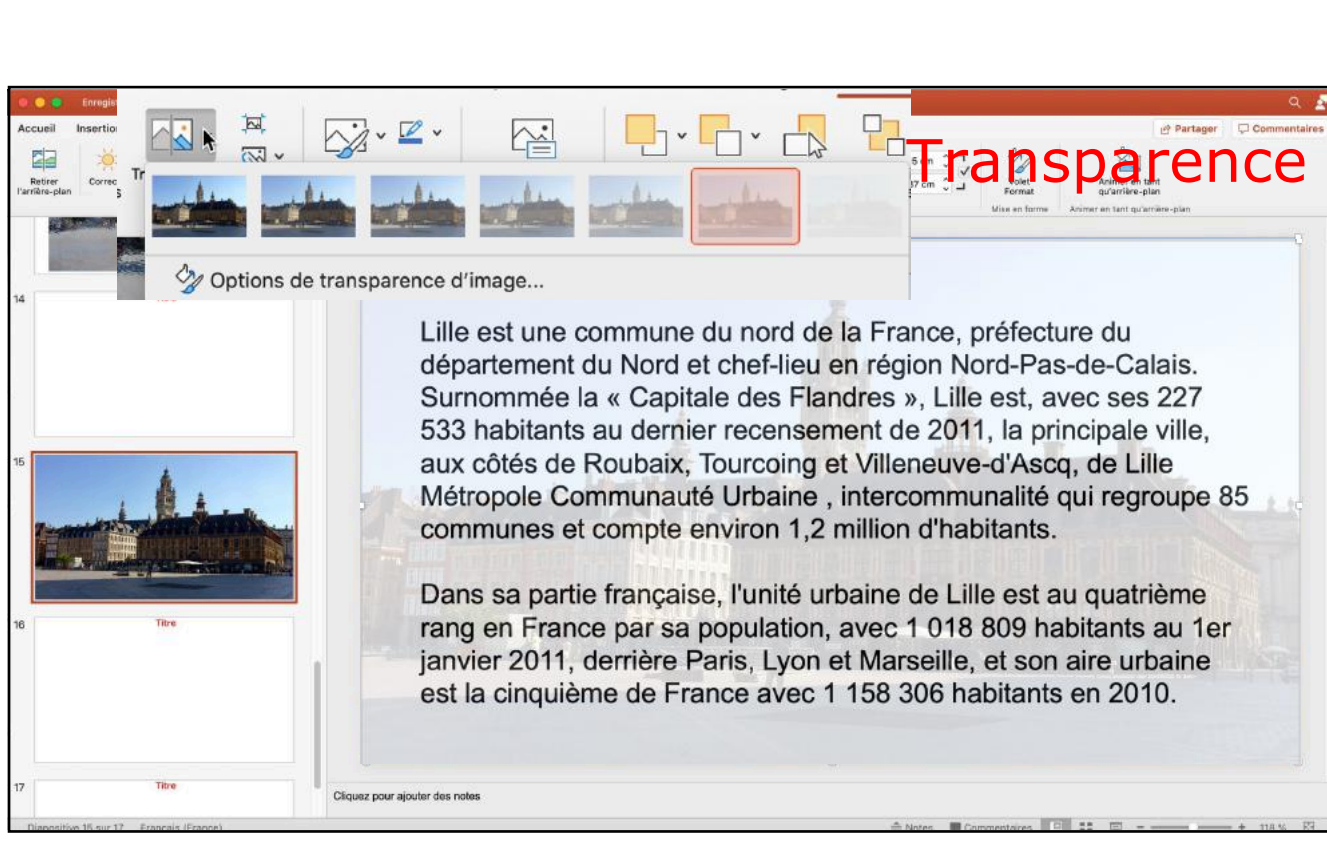

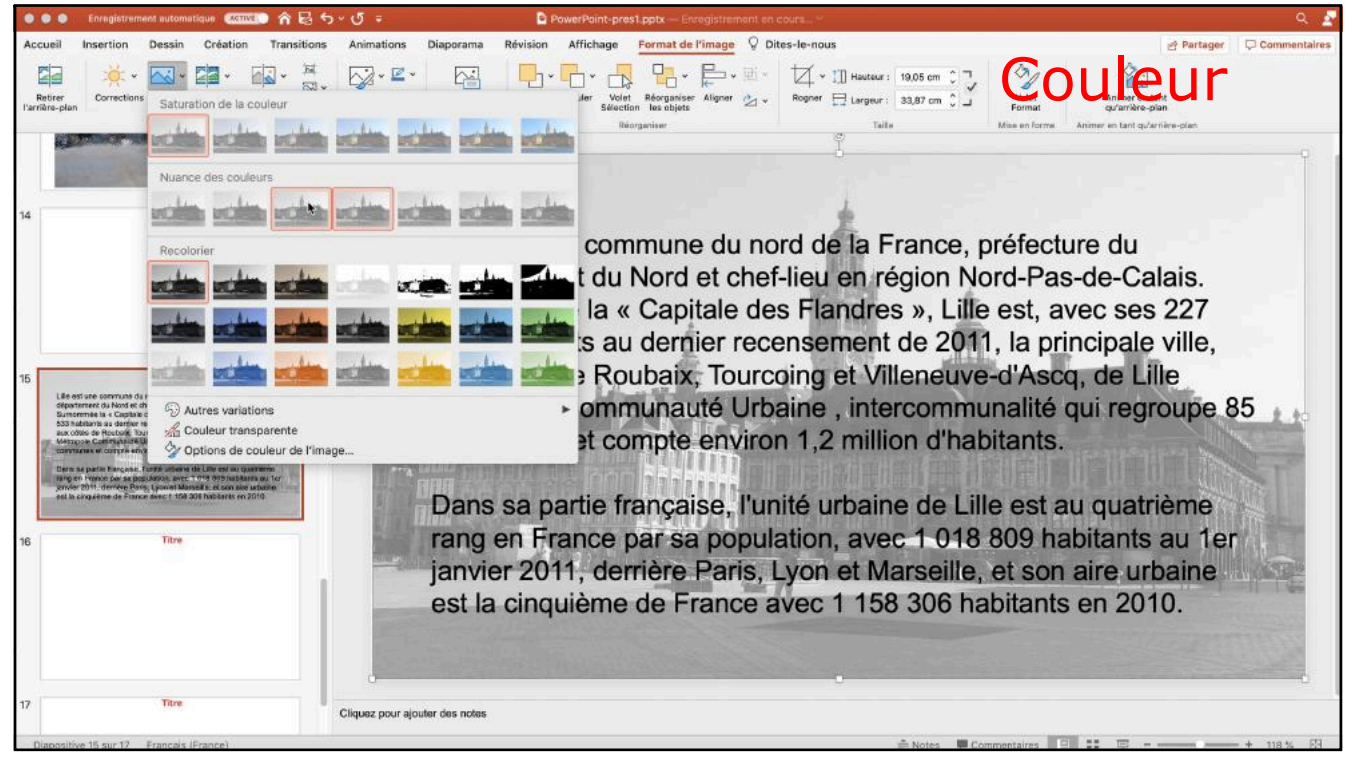

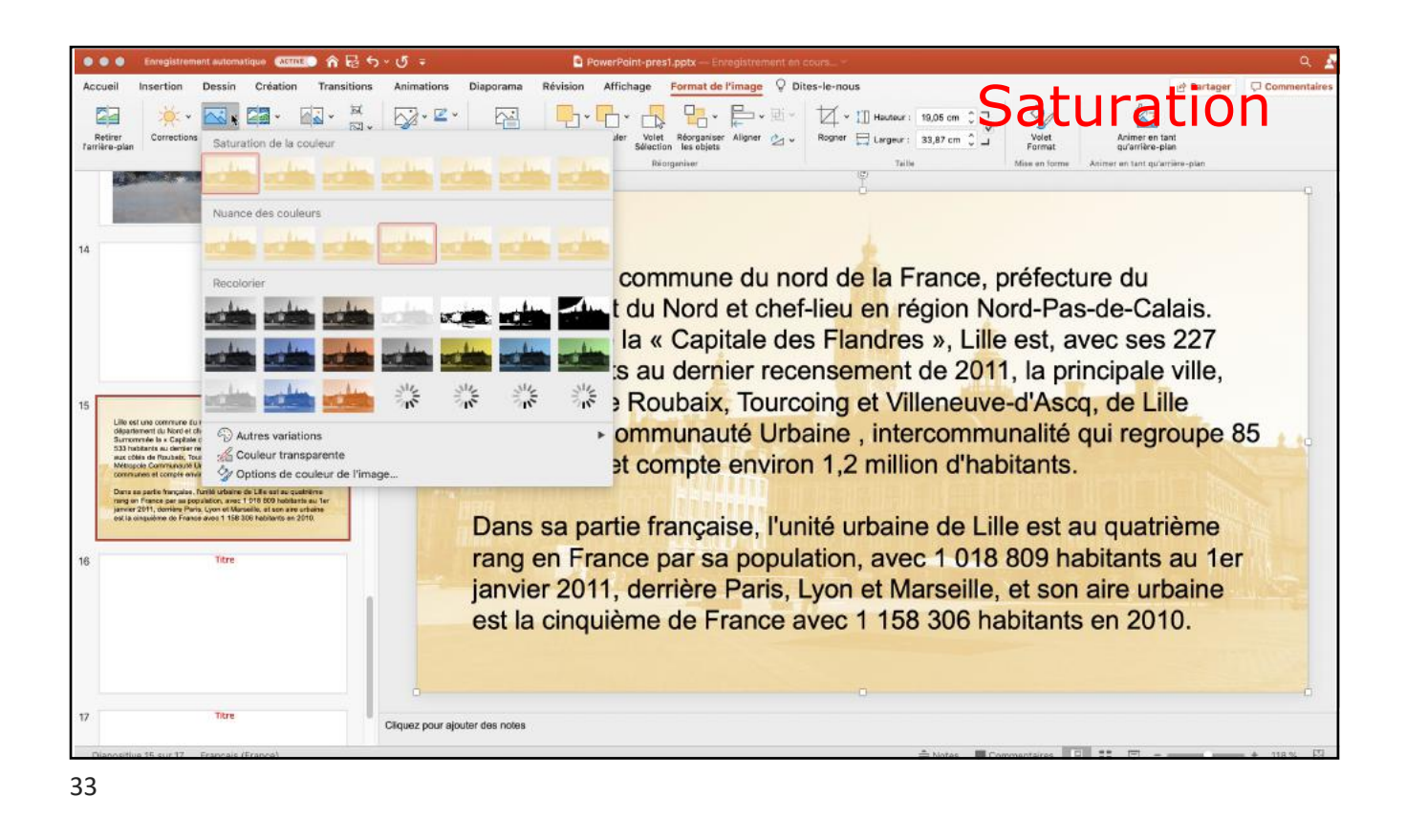

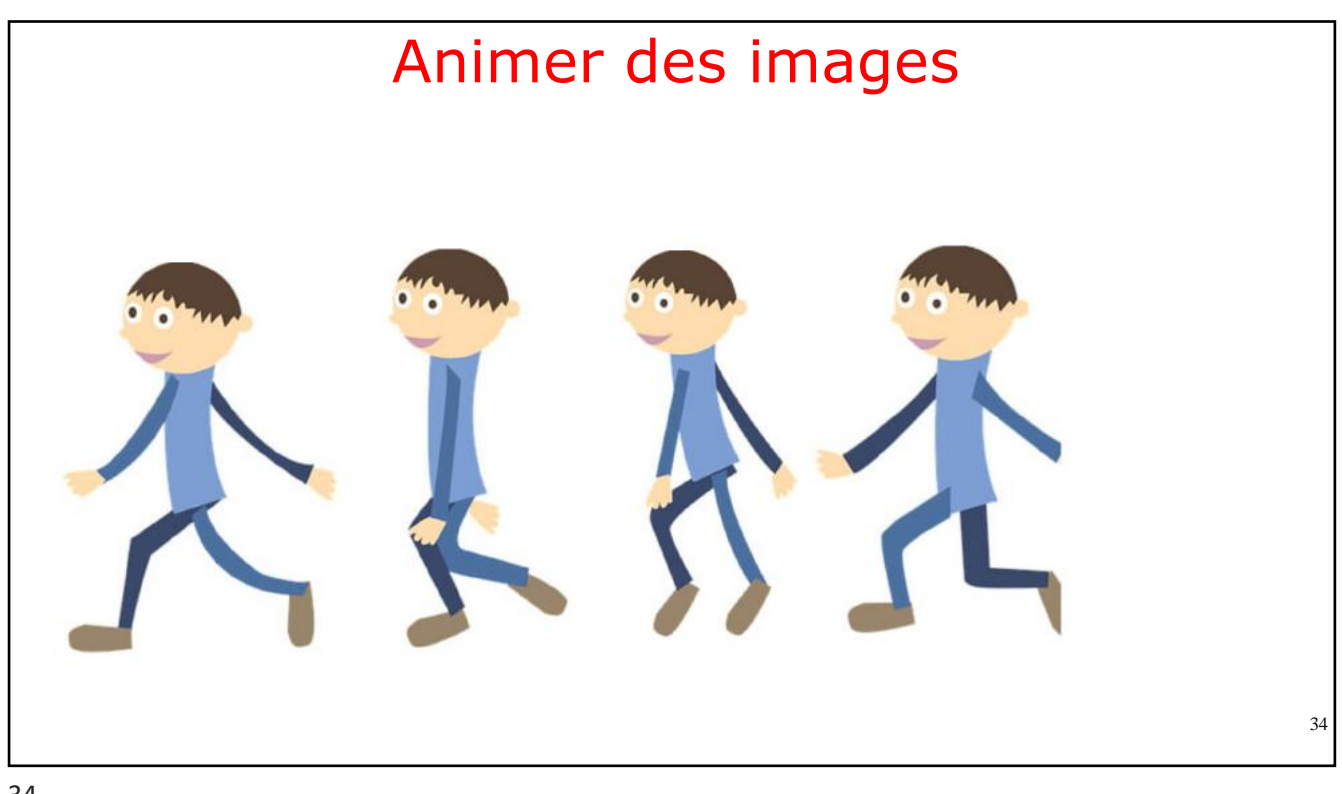

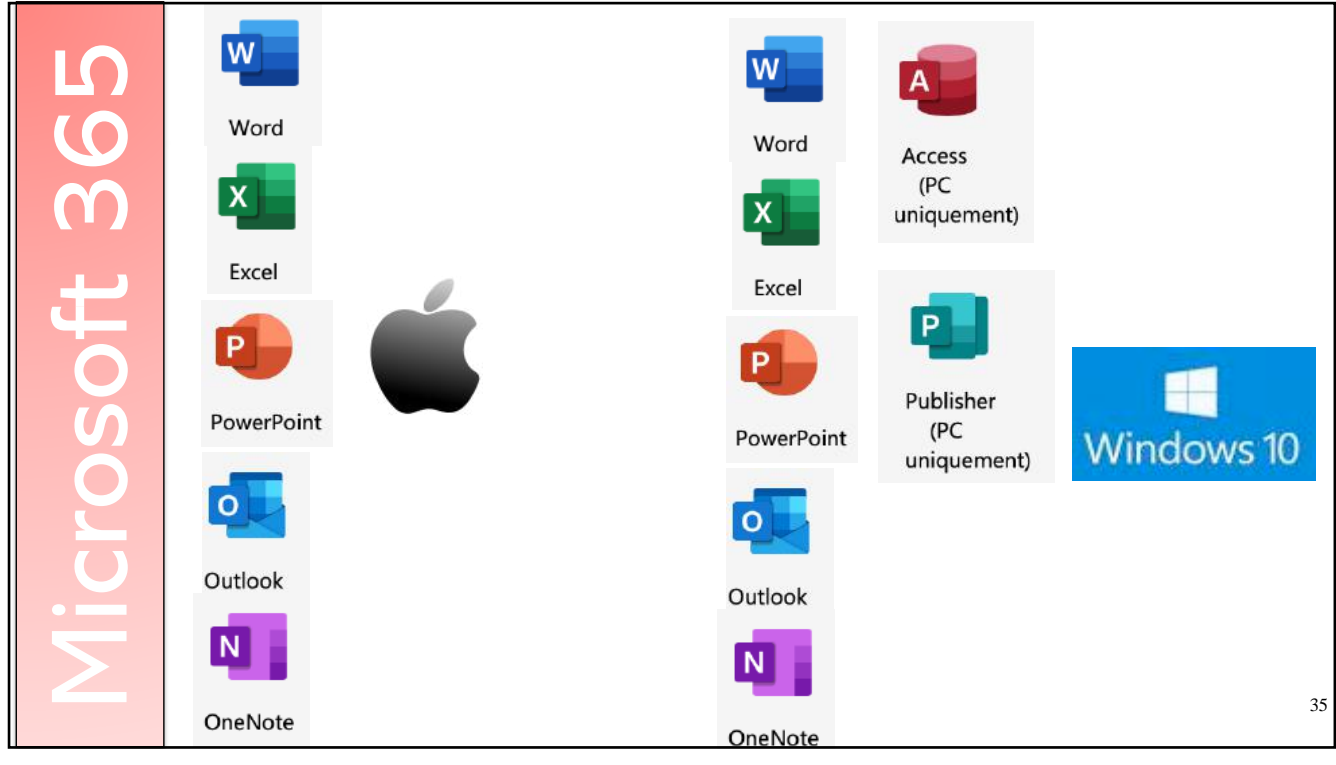

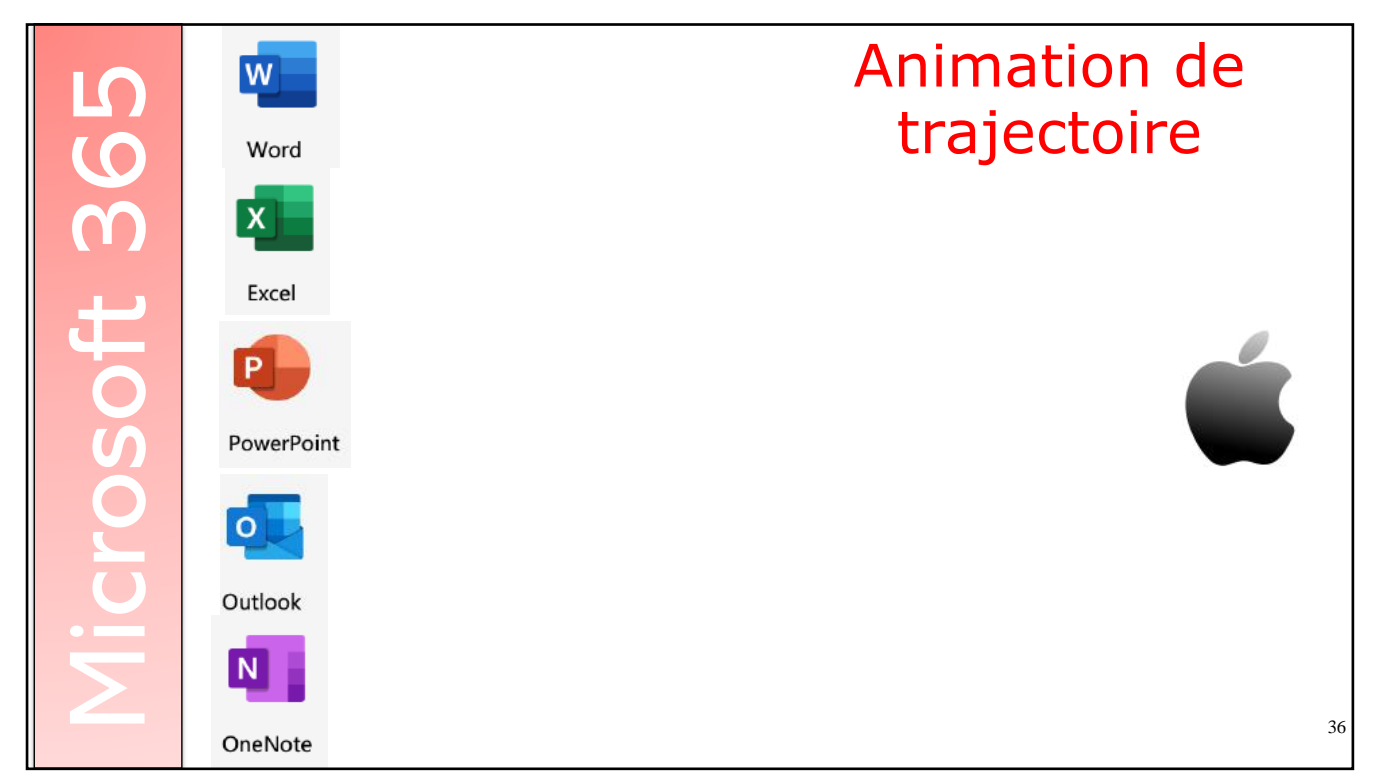

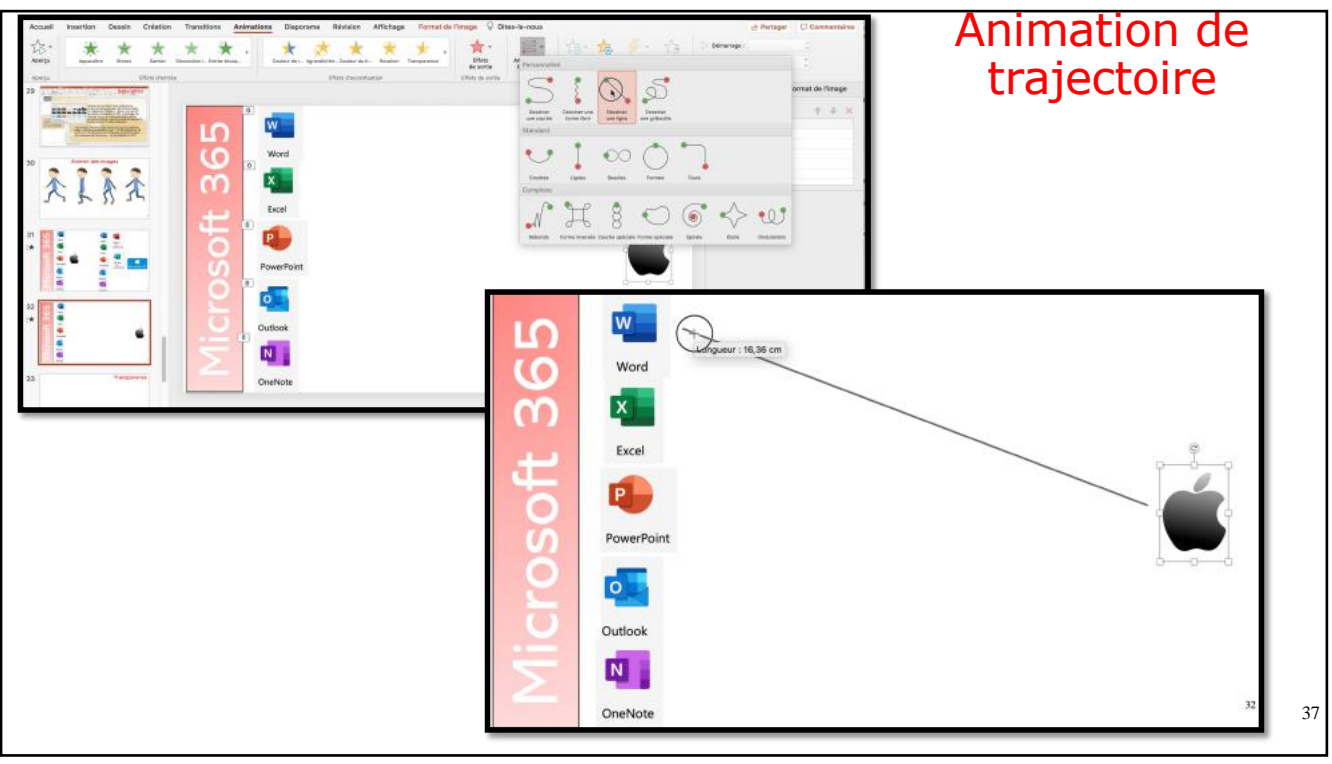

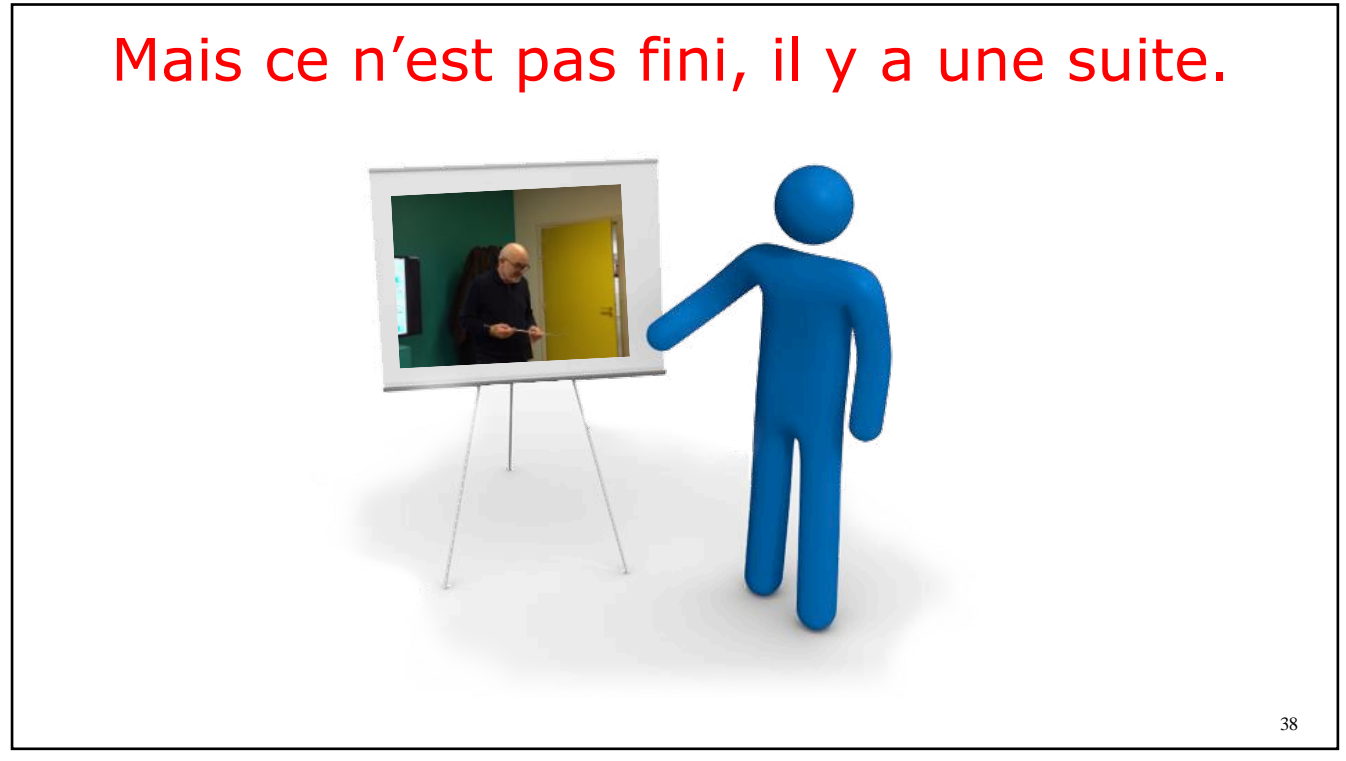

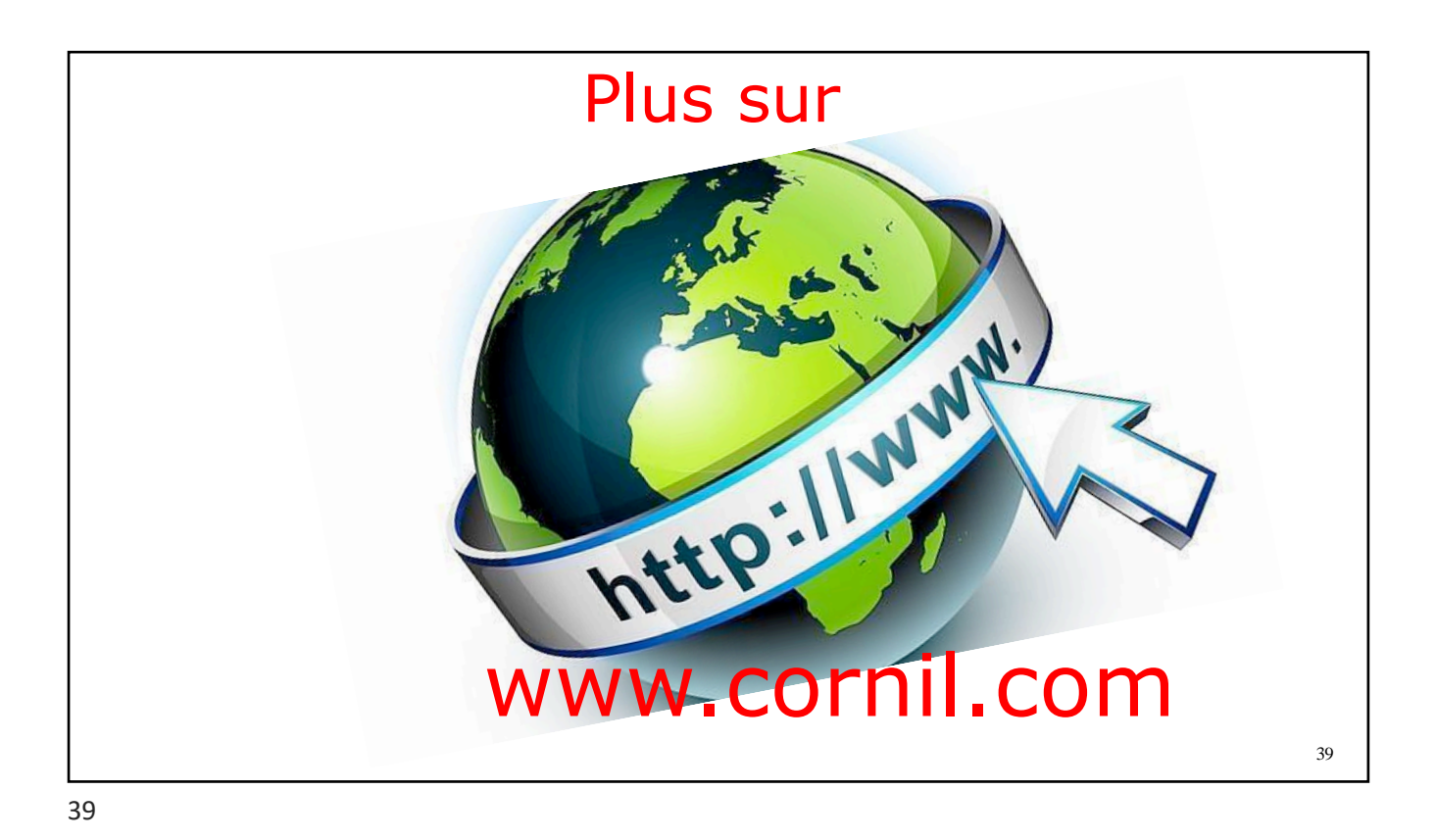

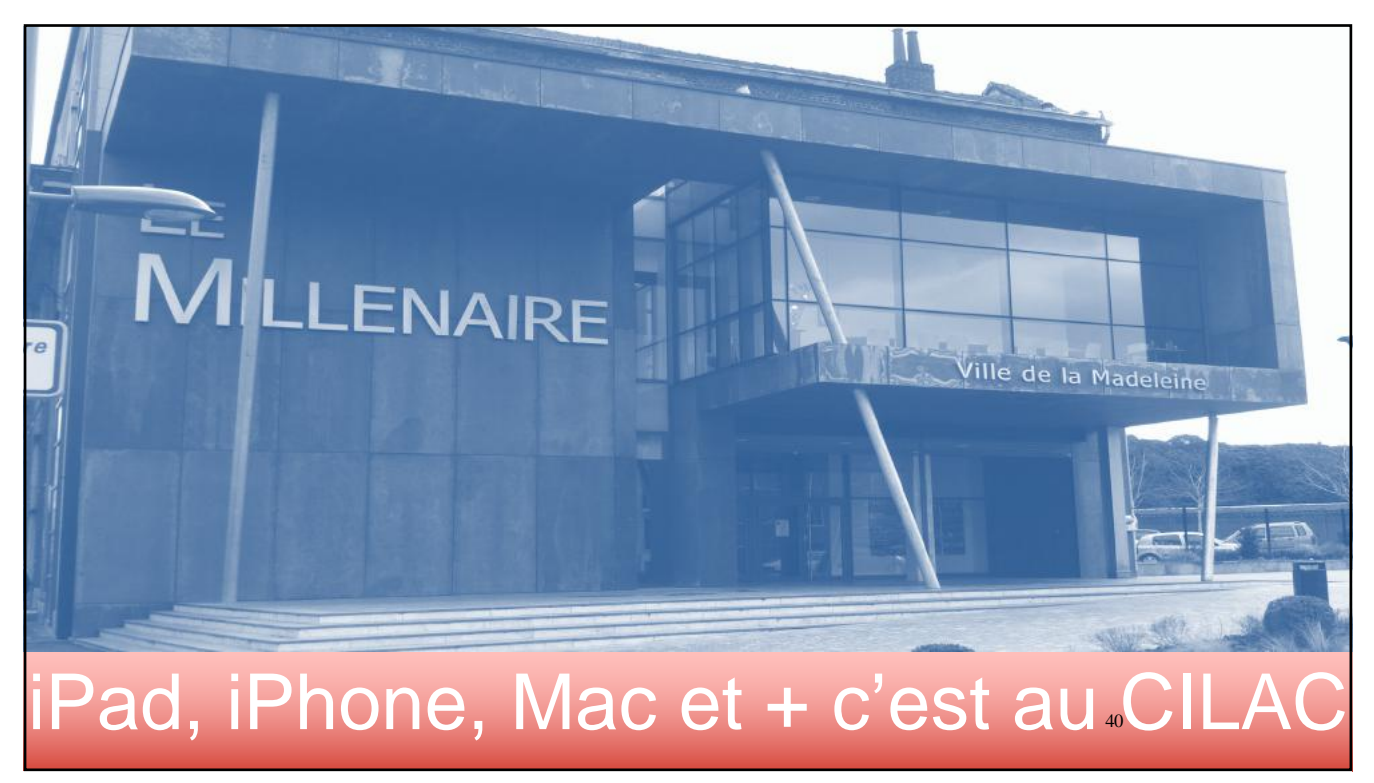

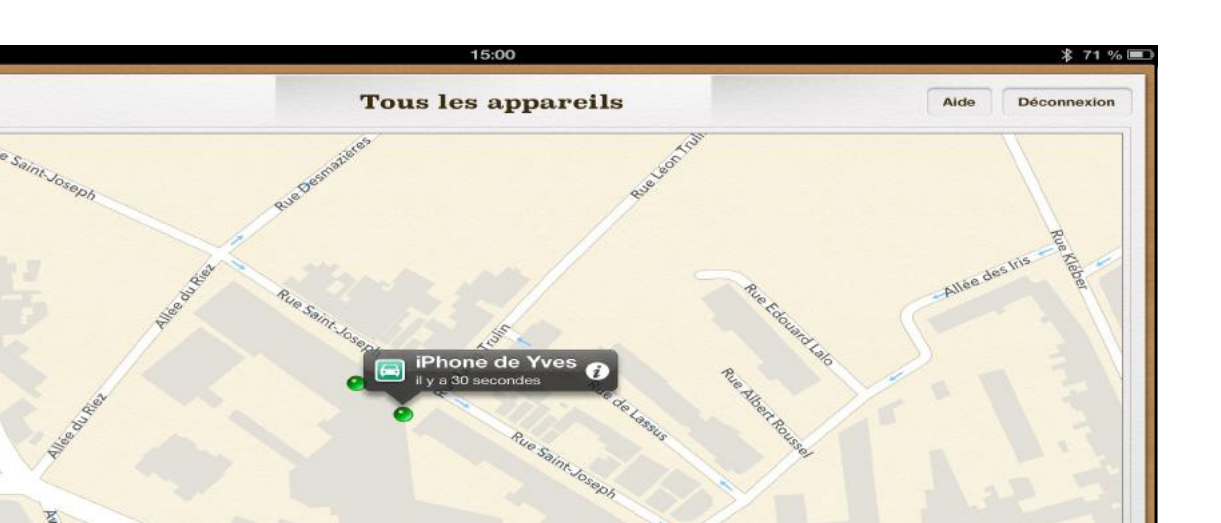

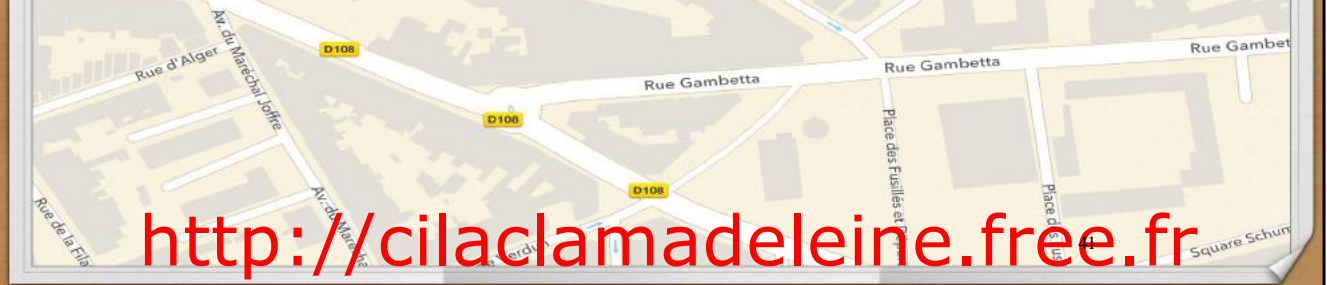

41

Négrie

ourbet

lengra

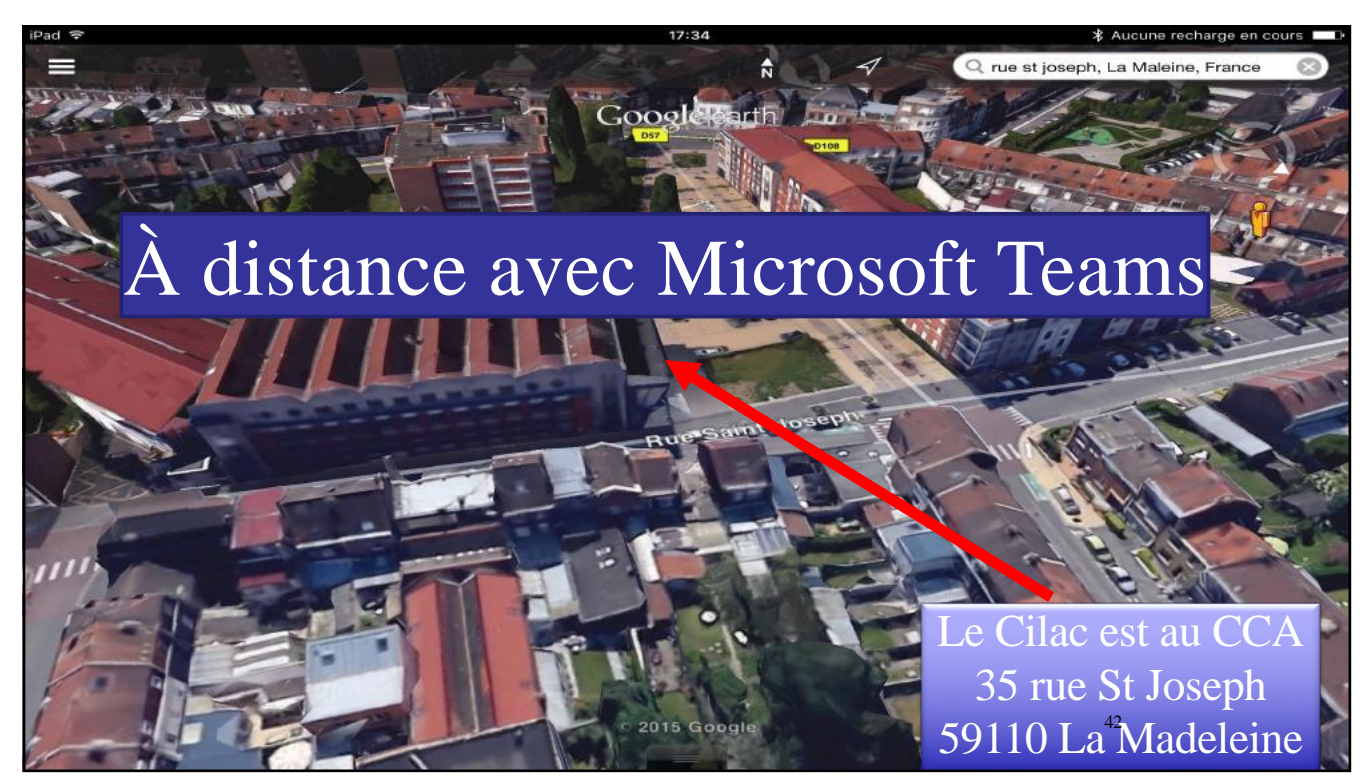